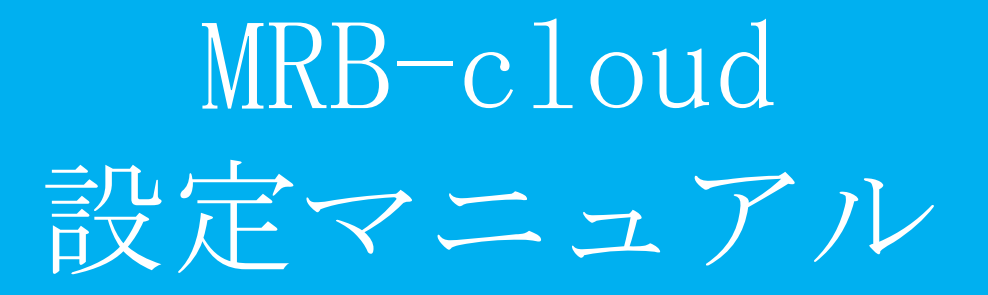

### ·全体目次

| 直        | 基本設定             | P. 3  |
|----------|------------------|-------|
| 1        | ログイン             |       |
| 2        | ログインパスワードの変更     |       |
| 3        | セキュリティ設定         |       |
| 4        | 今回のみ接続設定/許可      |       |
| 5        | ホワイトリスト申請/処理     |       |
| <u>H</u> | TTPSフィルタリング      | P. 36 |
| 1        | HTTPSフィルタリング設定   |       |
| 2        | 証明書のダウンロード       |       |
| 3        | 証明書のインポート        |       |
| 4        | クライアント証明書を利用する場合 |       |
| 2        | ペールフィルタリング       | P. 58 |
| 1        | 0utlookの設定確認     |       |
| 2        | MRBの設定           |       |
| 3        | SSLでメールを受信している場合 |       |
| <u>7</u> | その他の項目           | P. 82 |
| 1        | グループ設定           |       |
| 2        | ログ閲覧             |       |

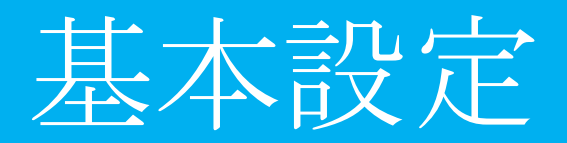

### ·基本設定 目次

| <u>1 ログイン</u>            | P. 5   |
|--------------------------|--------|
| 2 <u>ログインパスワードの変更</u>    | P.8    |
| <u>3</u> セキュリティ設定        | P. 11  |
| 3-1 URLフィルタリング           |        |
| 3-2 URLフィルタリング(カスタムカテゴリ) |        |
| 3-3 個別URLフィルタリング         |        |
| 3-4 IPフィルタリング            |        |
| 3-5 個別IPフィルタリング          |        |
| <u>4</u> 今回のみ接続設定/許可     | P. 26  |
| 4-1 今回のみ接続設定             |        |
| 4-2 今回のみ接続許可             |        |
|                          | P. 31_ |
|                          |        |
| 5-2 ホワイトリスト申請処理          |        |

4

1,ログイン

MRBの操作を行うために管理コンソールにログインします。

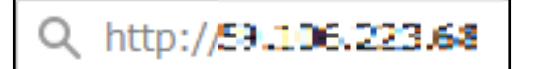

 管理コンソールにログインするため、 ブラウザのURL入力部分に MRB-cloudのIPアドレスを入力し、 確定(Enter)してください。

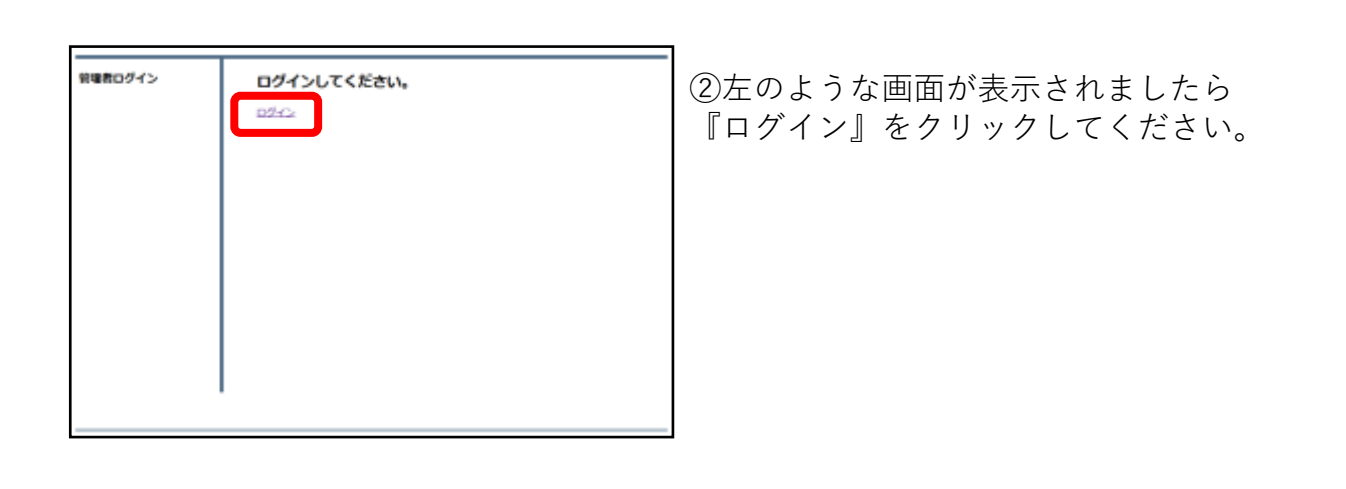

| 袋優者ログイン | 型母会ユーザ<br>パスフード | ③管理者ユーザ欄に『root』、パス<br>ワード欄に『mr-5』と入力し、<br>『ログイン』をクリックしてください。 |
|---------|-----------------|--------------------------------------------------------------|
|         | 0942            |                                                              |

| BK000 09019734000 | 0            |       | \$12,1842 | ## 02223h |
|-------------------|--------------|-------|-----------|-----------|
| #3/W2             | バージョン        |       |           |           |
| セキュリティのモ          | V710z7       | 6.0.0 |           |           |
| WE22380255        | 09.3469050   | 18.1  |           |           |
| NUM. MA           | IF7+159/02-9 | LB.J  |           |           |
| REPART            | 0.00-005     | 13.1  |           |           |
| 300               |              |       |           |           |
|                   |              |       |           |           |
|                   |              |       |           |           |

④左のような画面が表示されましたら、 ログイン作業は完了です。

#### ※管理者ユーザ/パスワードを正しく入れてもログイン出来ない場合。

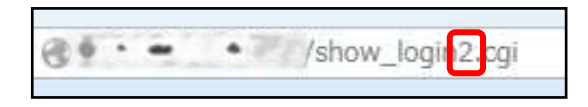

⑤ブラウザのURL入力欄に 『http://"MRB-cloudのIPアドレ ス"/show\_login2.cgi』と入力し、確定 (Enter)してください。

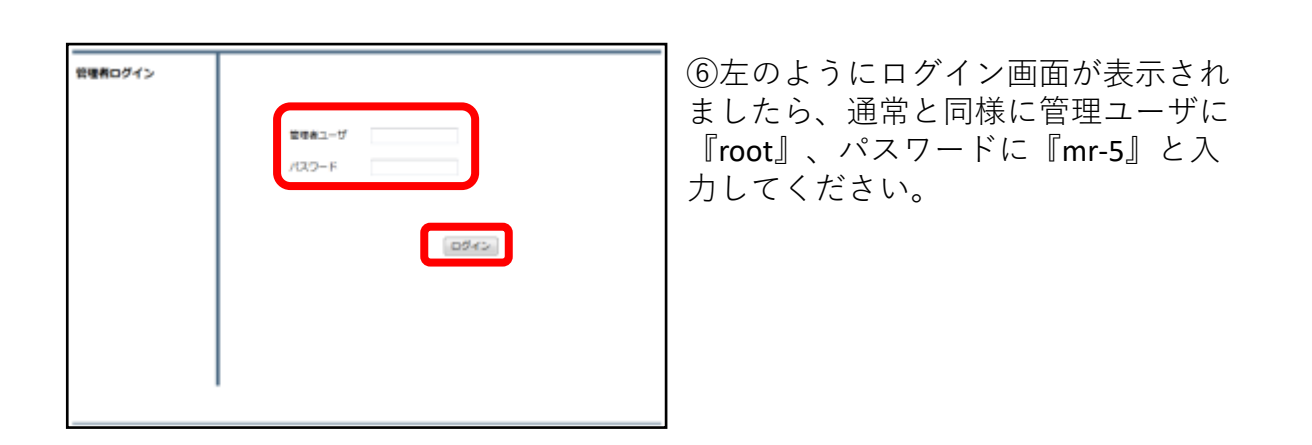

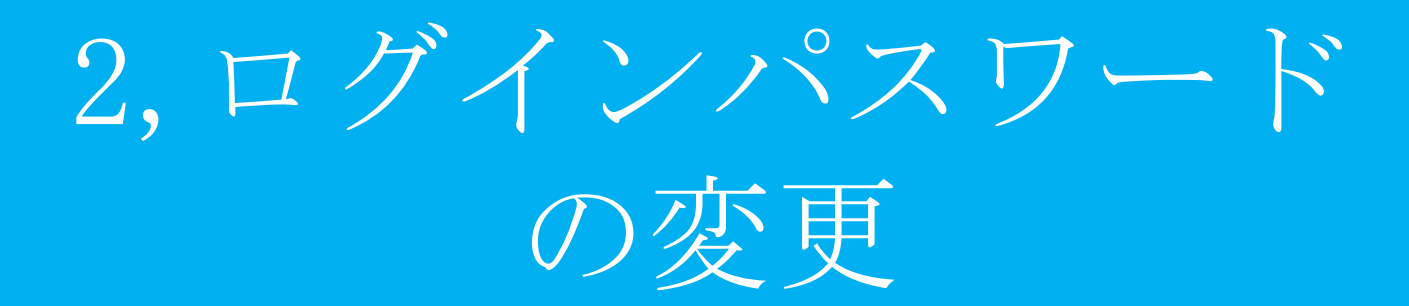

#### セキュリティ向上の為、 管理コンソールへのログインパスワードを変更します。

| BRIDDE ERMER (The CARD)       |           |       | 23./82 | 10.5 | 02221 |
|-------------------------------|-----------|-------|--------|------|-------|
| 87./Bit                       | バージョン     |       |        |      |       |
| 11-232                        | V21017    | 1.1.0 |        |      |       |
| 100.310.00158<br>103.41.00158 | いれつくんぞいング | 1.04  |        |      |       |
| 10.5.201.1052<br>107703#36    | BOURSON   | 1.0.1 |        |      |       |
| SECOMPTE                      | 28-855    | 3.0.1 |        |      |       |
| STATUCTION .                  |           |       |        |      |       |
| 24c-298                       |           |       |        |      |       |
| 24                            |           |       |        |      |       |
| 22                            |           |       |        |      |       |

管理画面にログインをし、右上の
 『設定』をクリックします。

| BICCOLLESINE (TerrABCO                                               | 5.30 BT 02725              |
|----------------------------------------------------------------------|----------------------------|
| RE<br>TRAVE AR                                                       | 設定<br>BTEW.WT.             |
| 06.2+309320<br>022439320<br>0106.00<br>000688<br>2-592<br>0006885200 | 200812-0020110400420.0020- |
| 87-0-9X1-68                                                          |                            |
| 23-200                                                               |                            |
| 20107BZ                                                              |                            |
| 1007-1288                                                            |                            |
|                                                                      |                            |
|                                                                      |                            |
|                                                                      |                            |
|                                                                      |                            |

②左下の『パスワード変更』をクリッ クします。

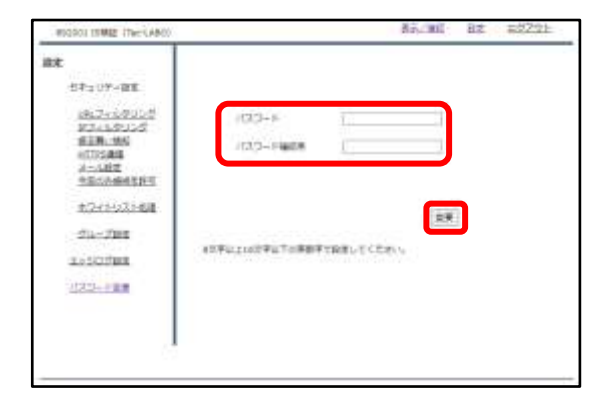

③入力欄に新しいパスワードを入力し、 『変更』をクリックします。 (パスワードは8~16文字で設定してく ださい)

| 管理者ログイン |                        |
|---------|------------------------|
|         | <b>室理会ユーザ</b><br>パスワード |
|         | 0542                   |
|         |                        |
|         |                        |

### ④設定後、ログイン画面が出てきますので、新しいパスワードを入力し、『ログイン』をクリックしてください。

| BRIDDE ERHER (The CARD) |           |       | 23/182 | 10.5 | 02221 |
|-------------------------|-----------|-------|--------|------|-------|
| A.F./ 82                | バージョン     |       |        |      |       |
| 10-2924                 |           |       |        |      |       |
| セモエリディ設計                | 921017    | 1.1.0 |        |      |       |
| 003708058               | いわびくんやひつぎ | 1.03  |        |      |       |
| 10.576.1955<br>10710385 | #3768958  | 1.0.1 |        |      |       |
| A-LBE<br>SELASEDE       | 28.85%    | 1.0.1 |        |      |       |
| ACCHEST NO.             |           |       |        |      |       |
| 24-298                  |           |       |        |      |       |
| 34                      |           |       |        |      |       |
| 22                      |           |       |        |      |       |

⑤ログインに成功すれば、パスワード 変更作業は完了です。 3, セキュリティ設定

## URLフィルタリング

#### URLフィルタの強度設定を行います。

| The second                           |                                               |  |
|--------------------------------------|-----------------------------------------------|--|
|                                      | BZ<br>BITTOVAT.<br>BOAL2-DOBRITEABTER, TODAV. |  |
| 8000000E00<br>07-0-030-00<br>23-2000 |                                               |  |
| 2510782<br>1002-128                  |                                               |  |
|                                      |                                               |  |

①管理画面にログイン後、右上の『設 定』をクリックし、左側の『URLフィ ルタリング』をクリックします。

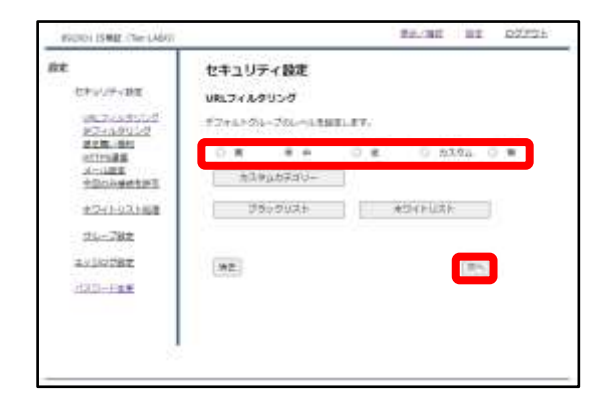

②ラジオボタンよりフィルタリングの レベルを選択し、『次へ』をクリック します。

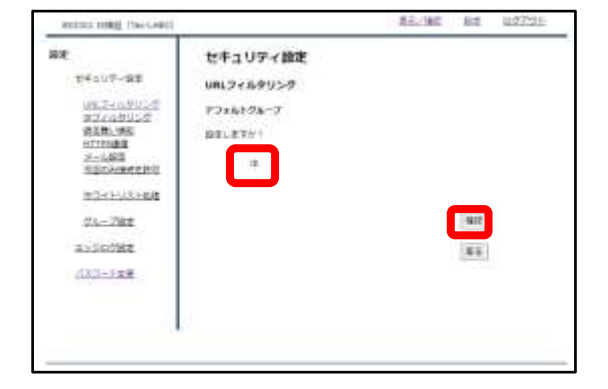

③設定を確認し、正しければ『確認』 をクリックして設定は完了です。 URLフィルタリング (カスタムカテゴリ)

#### URLフィルタのカスタム設定を行います。

| 龍毛                                        | 的定                       |
|-------------------------------------------|--------------------------|
| 江寺エロティ保定                                  | 御堂生作・孝子。                 |
| 18.2-119322                               | あたメニューたら設定する場合を運動したくただい。 |
| nin na<br>attrada<br>2-192<br>hillonastra |                          |
| 07-11-032-04                              |                          |
| 23-2348                                   |                          |
| 20502B2                                   |                          |
| 1037-128                                  |                          |
| 1010101010                                |                          |
|                                           |                          |

①管理画面にログイン後、右上の『設 定』をクリックし、左側の『URLフィ ルタリング』をクリックします。

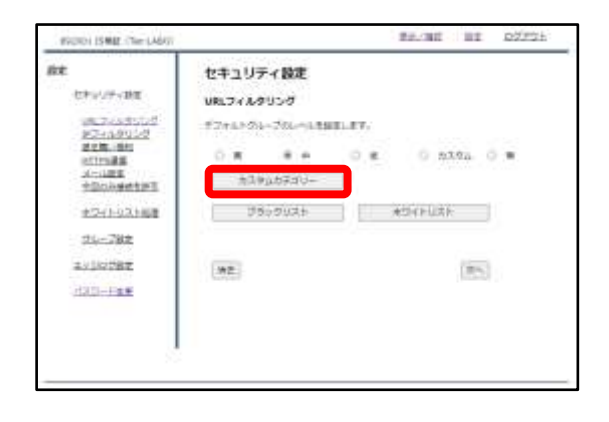

②『カスタムカテゴリー』をクリック します。

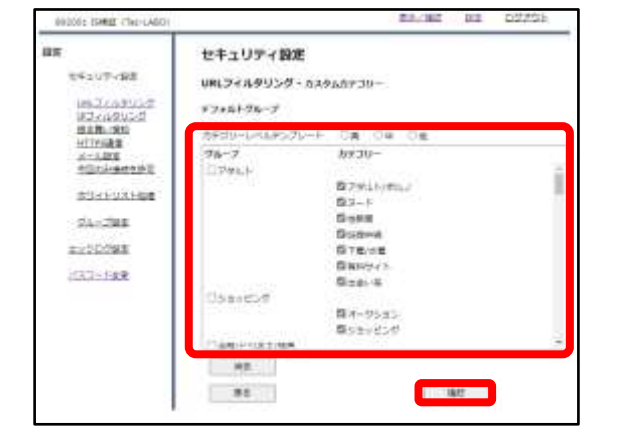

③チェックボックスでブロックしたい カテゴリを選択し、『確認』をクリッ クします。

| 892001 ISMEE (Tec-LABO)                                                           |                                                   | 85.40                                                                                                    | EX 22221                                                         |
|-----------------------------------------------------------------------------------|---------------------------------------------------|----------------------------------------------------------------------------------------------------|------------------------------------------------------------------|
| 82<br>14=37P+88<br>1817-1820-2<br>2241250-2<br>818.88                             | セキュリティ設定<br>UNLフィルタリング・ル<br>アフォルトウムーフ<br>IND」オファリ | X&LDF30-                                                                                                    |                                                                  |
| nicola<br>Alia<br>Michaeleni<br>Michaeleni<br>Michaelen<br>Michaelen<br>Michaelen | <b>ウムーフ</b><br>アリルト<br>シネッピング<br>単称ビコネスのEM        | h22U-     79%5/vitte     74%5/vitte     74%5/vitte     40%     40%     40%     40%     40%     40%     40%     40%     40%     40%     40%     40%     40%     40%     40%     40%     40%     40%     40%     40%     40%     40%     40%     40%     40%     40%     40%     40%     40%     40%     40%     40%     40%     40%     40%     40%     40%     40%     40%     40%     40%     40%     40%     40%     40%     40%     40%     40%     40%     40%     40%     40%     40%     40%     40%     40%     40%     40%     40%     40%     40%     40%     40%     40%     40%     40%     40%     40%     40%     40%     40%     40%     40%     40%     40%     40%     40%     40%     40%     40%     40%     40%     40%     40%     40%     40%     40%     40%     40%     40%     40%     40%     40%     40%     40%     40%     40%     40%     40%     40%     40%     40%     40%     40%     40%     40%     40%     40%     40%     40%     40%     40%     40%     40%     40%     40%     40%     40%     40%     40%     40%     40%     40%     40%     40%     40%     40%     40%     40%     40%     40%     40%     40%     40%     40%     40%     40%     40%     40%     40%     40%     40%     40%     40%     40%     40%     40%     40%     40%     40%     40%     40%     40%     40%     40%     40%     40%     40%     40%     40%     40%     40%     40%     40%     40%     40%     40%     40%     40%     40%     40%     40%     40%     40%     40%     40%     40%     40%     40%     40%     40%     40%     40%     40%     40%     40%     40%     40%     40%     40%     40%     40%     40%     40%     40%     40%     40%     40%     40%     40%     40%     40%     40%     40%     40%     40%     40%     40%     40%     40%     40%     40%     40%     40%     40%     40%     40%     40%     40%     40%     40%     40%     40%     40%     40%     40%     40%     40%     40%     40%     40%     40%     40%     40%     40%     40%     40%     40%     40%     40%     40%     40%     40%     40%     40%     40%     40%     40% | 22<br>7009<br>7009<br>7009<br>7009<br>7009<br>7009<br>7009<br>70 |

#### ④選択項目を確認し、よければ『設 定』をクリックします。

| WEIGHT DRIE THE CARD |                        | Para de la          | No. Contractor |
|----------------------|------------------------|---------------------|----------------|
| BR                   | セキュリティ設定               |                     |                |
| 位中国119~探E            |                        | The Local Diversion |                |
| 1.0111-56-T3-p-      | -Wal 24 49 0 27 - 5    | NY 8214 10-         |                |
| MEDICARDOD NO.       | アフォルトウループ              |                     |                |
| 82.8.40              | and the set of the     |                     |                |
| OTTO AND             | 00000000               |                     |                |
| さーム発電                | 24-2                   | カチコリー               | int            |
| STADATE THE          | 7464                   | TWEFTHE             | 7000           |
| and a local state    | 100210                 | 30-1-1-             | 2010           |
| 1                    |                        | 化农用                 | 20/2           |
| 24-795               |                        | 10/8+48             | 70,05          |
| 100000000            |                        | 下載は毎日               | 70+9           |
| 21107925             |                        | 朝鮮ワイト               | 2016           |
| 11222 1228           | - ADDREW               | 2010-20             | 2012           |
| 10000088             | 11816741               | Revolution and      | 2000           |
|                      | and a 14 You with some | 5490,55             | Jury P         |
|                      | THE TRANSFER           |                     | 10-0           |
|                      |                        | 10123-2,1818        | town           |
|                      |                        | 物式消费                | 70140 *        |
|                      |                        |                     |                |
|                      |                        | <b>R</b> 2          |                |
|                      |                        |                     |                |

セキュリティ設定

57+6+26-265-6888.#T.

,为又来品质更定以一

29-29-34XF #3+FUXF

UNLフィルタリング

85

OT HIME THEFT. AN

マキュリティ服素

10.2 (1.15) 101-1.693 108-185

ATTEGRAS A-LANS ALLANDERSE

BUARDANCE

24-282

1013-328

112

82/167

★ 近1295 ○ 盤

31%

⑤『戻る』をクリックします。

⑥ラジオボタンより"カスタム"を選択 し、『次へ』をクリックします。

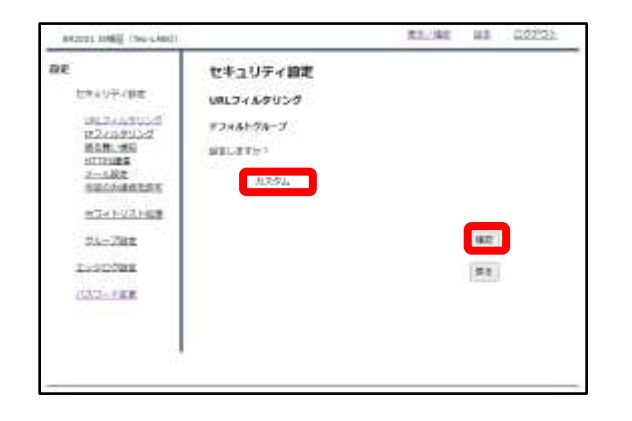

#### ⑦設定を確認し、正しければ『確認』 をクリックして設定は完了です。

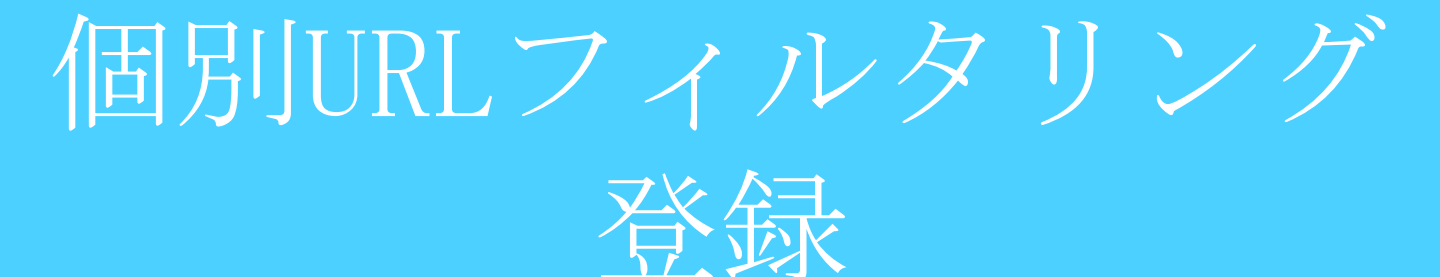

#### 特定のURLに対してのブロック/スルーの設定を行います。

| traive/Wat Bitter/Wat<br>RE2010年12日<br>DOAC10-DOBESTICABLE MOLTONIA<br>DOAC10-DOBESTICABLE MOLTONIA<br>DOAC10-DOBESTICABLE<br>DOAC10-DOBESTICABLE MOLTONIA<br>DOAC10-DOBESTICABLE MOLTONIA | 2 BEENGURT.<br>50.4-1-DISBETERBERD.10250.<br>28 BEENGURT. | RE                                                                                                    | 1972                     |
|----------------------------------------------------------------------------------------------------|-----------------------------------------------------------|----------------------------------------------------------------------------------------------------|--------------------------|
| KDAC1たち用する場合を通わってくるカント     BOAC1たち用する場合を通わってくるカント     BOAC1たち用する場合を通わってくるカント     BOAC1たち用する場合を通わってくるカント     BOAC1たち用する場合を通わってくるカント     BOAC1たち用する場合を通わってくるカント     BOAC1たち用する場合を通わってくるカント                                                                                                    | hox_1-boartemargh.t(10)                                   | セキュリティ保定                                                                                                    | B220.47.                 |
| B2-1-UXE60<br>Shedhui                                                                                                    | ua -                                                      | 012-10912-0<br>1028-0902-0<br>1028-090<br>102988-0<br>102988-0<br>1020898-0<br>1020898-0<br>1020898-0<br>1020898-0<br>1020898-0<br>102089-0<br>10208-0<br>1020-0<br>1020-0<br>100-0<br>100 | hosts-beautements.testv. |
| 23-200                                                                                                    |                                                           | 87-11-9X1-68                                                                                                    |                          |
|                                                                                                    |                                                           | 23-2200                                                                                                    |                          |
| 20107BZ                                                                                                    |                                                           | 20107B7                                                                                                    |                          |
| 1037-1188                                                                                                    |                                                           | 1037-188                                                                                                    |                          |

①管理画面にログイン後、右上の『設 定』をクリックし、左側の『URLフィ ルタリング』をクリックします。

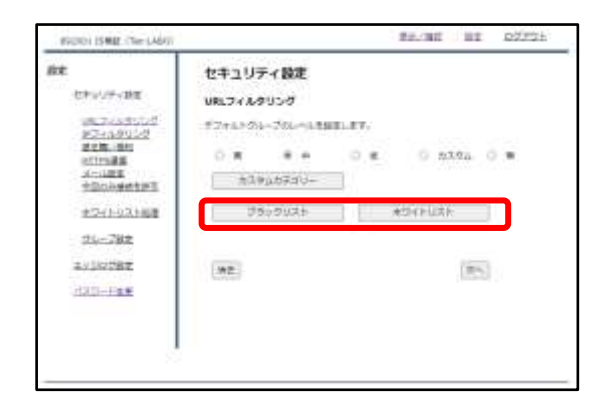

②指定するURLをブロックする場合は 『ブラックリスト』、ブロックを解除 する場合は『ホワイトリスト』をク リックします。

| ar i                                  | datt to 115 | 1.1878       |        |     |         |
|---------------------------------------|-------------|--------------|--------|-----|---------|
|                                       | C+197       | 1 BEAL       |        |     |         |
| SF2-OTKHE                             | URL74.59    | 1050         |        |     |         |
| Increased and                         | 77+81-78    | -7           |        |     |         |
| ALL AL                                | #Soruss     |              |        |     |         |
| HTTPI@G                               | -           |              | 7230   |     |         |
| 1000000000000000000000000000000000000 | 3743.83     | N STALLERANT | 3 (2m) |     |         |
| 1077 FU32 68                          | 12415-22    |              |        |     |         |
| ata                                   | (appendix   |              |        |     |         |
| 24-248                                | 81          | *2           |        | Att | 412 H.W |
| 本とは見る解測                               | 1081        |              |        |     | 4E 98   |
| C222-YBR                              |             |              |        |     |         |
| 53.58.6 <del>8</del> .594             |             |              |        |     |         |
|                                       |             |              |        |     |         |
| 1                                     |             |              |        |     |         |
|                                       |             |              |        |     |         |

③『追加』をクリックします。

| REQUOI INNE TRE-LANCO                                                                                                    |                                                                                                    | 85.065 | BE | #272E |
|----------------------------------------------------------------------------------------------------|----------------------------------------------------------------------------------------------------|--------|----|-------|
| RT<br>SFLUT-ST<br>RCALFULC<br>RCALFULC | セキュリティ設定<br>URL3イルタリング<br>デスホル-フホーフ<br>フラックのAFE<br>E MERICENET 2015-1017.<br>(水、 Foll-Ocal con<br>RE |        | 85 | 1     |
| 100-108                                                                                                    | [82]                                                                                                 |        |    |       |

④記入欄にブロック/スルーしたいURL を入力し、『追加』をクリックします。

※http://は入力しないでください。

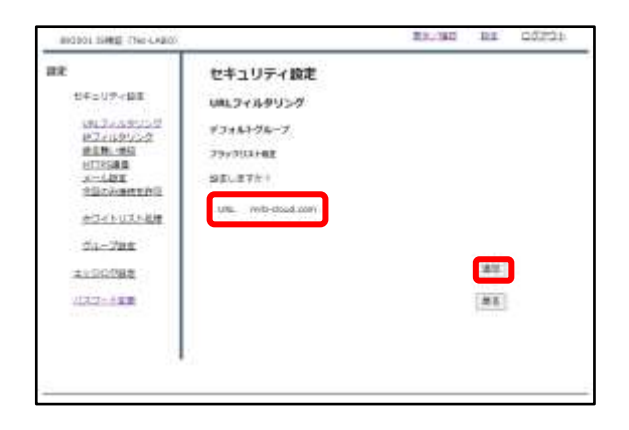

⑤URLを確認し、正しければ『追加』 をクリックして設定は完了です。 IPフィルタリング

#### IPフィルタの強度設定を行います。

| Fritz                                                                                | 8220-27.      |              |  |
|--------------------------------------------------------------------------------------|---------------|--------------|--|
| 100104<br>10020<br>105<br>105<br>105<br>105<br>105<br>105<br>105<br>105<br>105<br>10 | BRACS-DISBRET | 4852M.C.S.N. |  |
| 10X1-08                                                                              |               |              |  |
| 244                                                                                  |               |              |  |
| 282                                                                                  |               |              |  |
| 2.8                                                                                  |               |              |  |
|                                                                                      |               |              |  |
| CHUR<br>CHUR<br>LIRIR                                                                |               |              |  |

①管理画面にログイン後、右上の『設 定』をクリックし、左側の『IPフィル タリング』をクリックします。

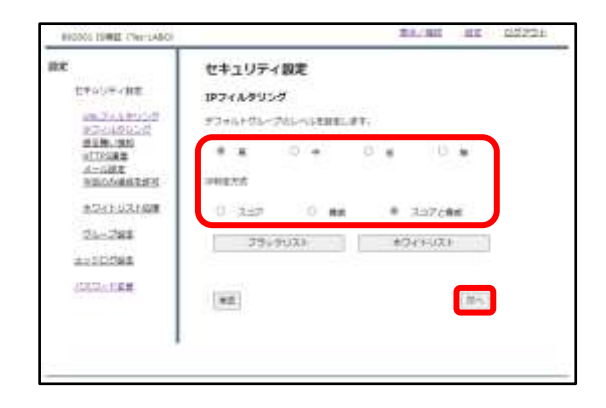

②ラジオボタンよりフィルタリングの レベルと判別方式を選択し、『次へ』 をクリックします。

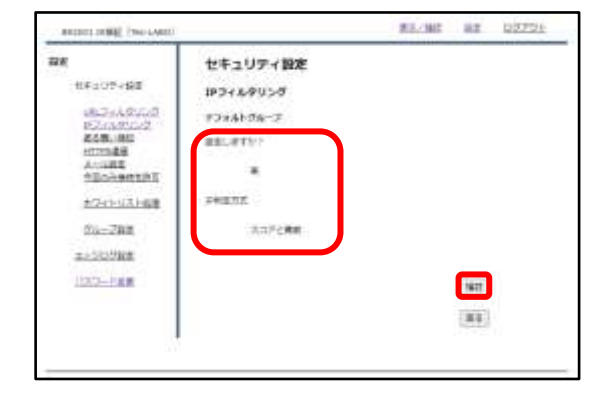

③設定を確認し、正しければ『確認』 をクリックして設定は完了です。

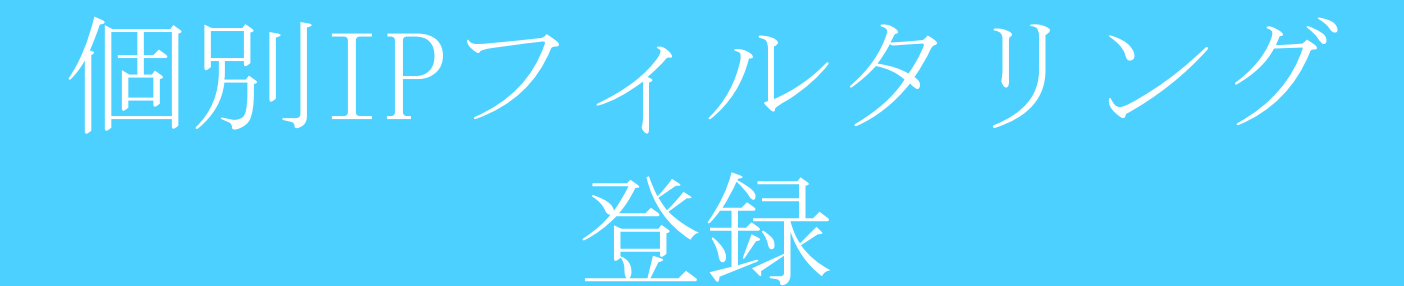

#### 特定のIPに対してのブロック/スルーの設定を行います。

| RE                           | 的定                       |
|------------------------------|--------------------------|
| 江市エリティ保護                     | B229-#7.                 |
| 1017-109154<br>112445552     | たのメニューたら設定する場合を発行してくただい。 |
| 1007544<br>2582<br>500040255 |                          |
| 07-11-0X1-04                 |                          |
| 23-2348                      |                          |
| 20107B2                      |                          |
| 1037-128                     |                          |
|                              |                          |
|                              |                          |

①管理画面にログイン後、右上の『設 定』をクリックし、左側の『IPフィル タリング』をクリックします。

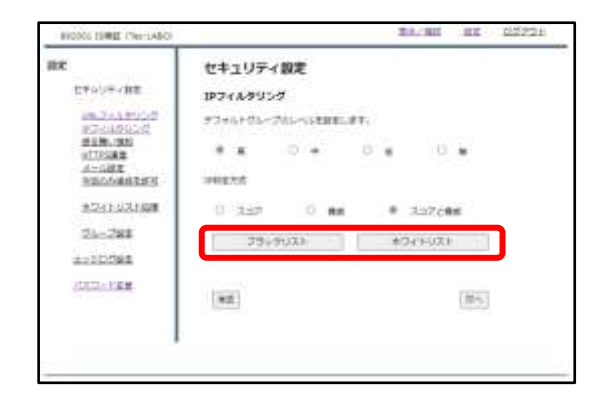

②指定するIPをブロックする場合は
 『ブラックリスト』、ブロックを解除
 する場合は『ホワイトリスト』をク
 リックします。

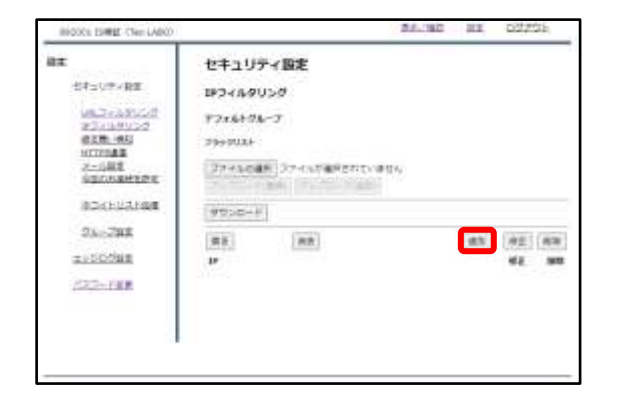

③『追加』をクリックします。

④記入欄にブロック/スルーしたいIPを 入力し、『追加』をクリックします。

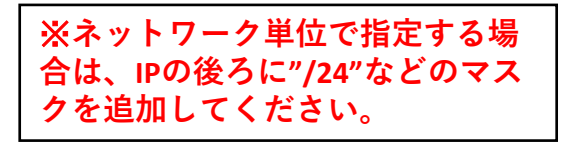

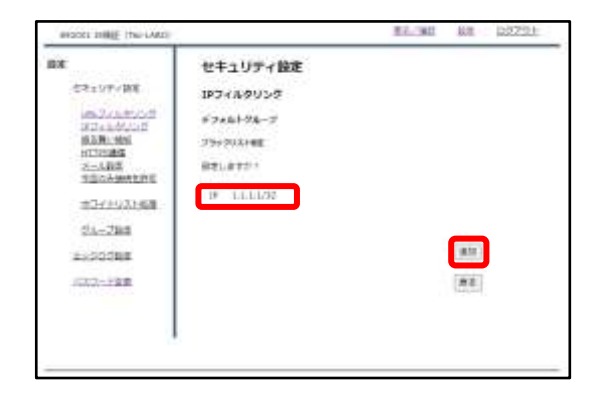

⑤IPを確認し、正しければ『追加』を クリックして設定は完了です。

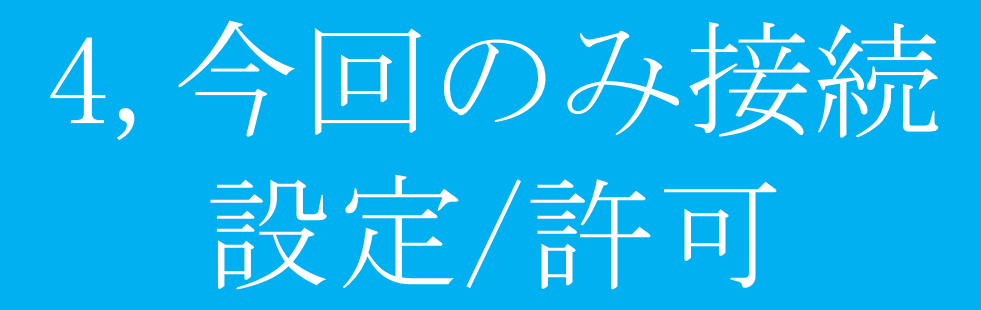

今回のみ接続設定

#### 今回のみ接続を利用するかを設定します。

| ₩¥.                                                                                                    | 的定                       |  |
|----------------------------------------------------------------------------------------------------|--------------------------|--|
| 七キュリティ保定                                                                                                    | B229-#7.                 |  |
| 04.2-3.902.2<br>037.4.902.2<br>038.480<br>037.4.902<br>037.4.932<br>037.4.932<br>037.4.932<br>037.4.932<br>037.4.932<br>037.4.932 | hosts-bongrederam.tithv. |  |
| ASSISTER.                                                                                                    |                          |  |
| 1037-188                                                                                                    |                          |  |
| 1007-148                                                                                                    |                          |  |

①管理画面にログイン後、右上の『設 定』をクリックし、左の『今回のみ接 続を許可』をクリックします。

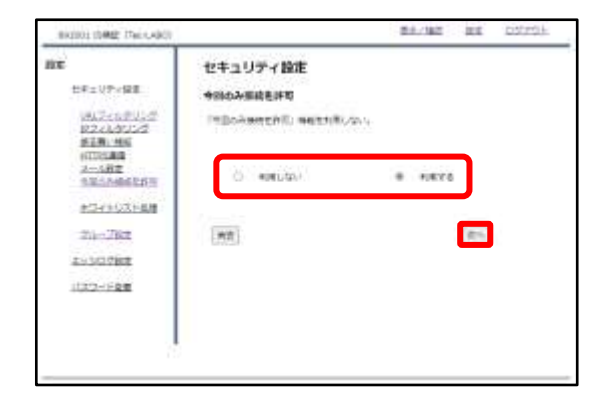

②ラジオボタンより『利用する』を選 択し、『次へ』をクリックします。

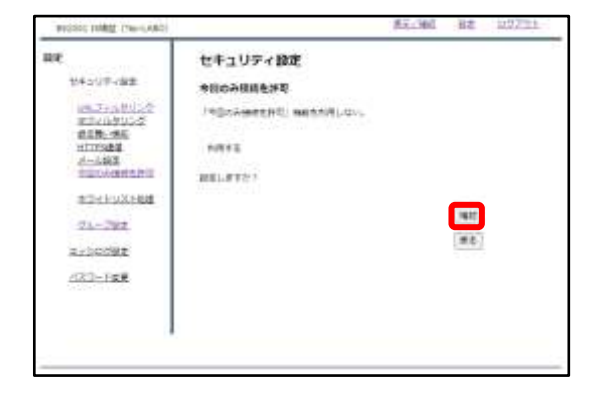

③設定を確認し、正しければ『確認』 をクリックして設定は完了です。 今回のみ接続許可

閲覧しようとしたWebサイトがブロックされている場合、管理者の方 ヘブロック解除の申請を行うことが出来ます。

|                                                | opuppenauci                                                                                          |                                                     |
|------------------------------------------------|----------------------------------------------------------------------------------------------------|-----------------------------------------------------|
| 9-rp-                                          | and a second second second second                                                                    |                                                     |
| 7+1-9-                                         | Sarto#                                                                                               |                                                     |
| (P7H).3.                                       | 192,088,124,13                                                                                       |                                                     |
|                                                |                                                                                                    |                                                     |
| マイトに専業務を                                       | (電影為補助を許引)                                                                                           | #042403.402888.848                                  |
| U-FCRDMEN<br>V-FCRDMENT, JT.<br>RMINISTIC 2000 | <ul> <li>(回販売品価格支付利)</li> <li>(注意考え方を)、</li> <li>(注意考え方を)、</li> <li>(日本)、10分配プロジス利用に公式用す。</li> </ul> | 「ボフィトリストに登録を申請」<br>取得をしての意志で必要です。<br>解決者のたいこうすくです。」 |

 Webサイトがブロックされた場合、 左のような画面が表示されます。
 真ん中下『今回のみ接続を許可』をク リックしてください。

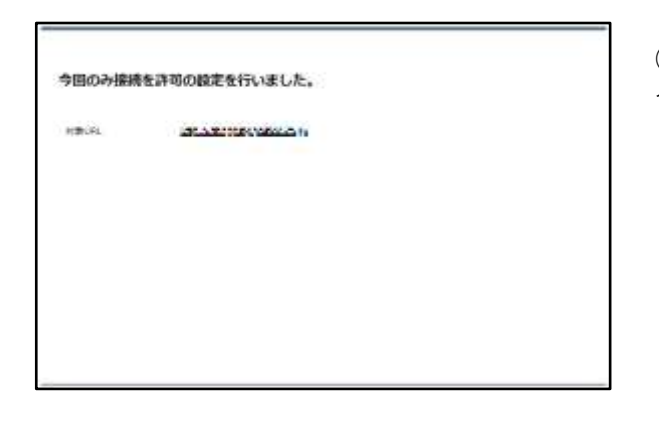

②左のような画面が表示されましたら、 今回のみ接続の許可は完了です。

## 5,ホワイトリスト 申請/処理

# ホワイトリスト申請

閲覧しようとしたWebサイトがブロックされている場合、管理者の方 ヘブロック解除の申請を行うことが出来ます。

| NL JANS                  | ーによりプロ         | ックされました。      |              |
|--------------------------|----------------|---------------|--------------|
| tere ( <u>ana</u> ce) in |                | Devidente om  |              |
| 2+10-                    | 80/80          | Č.            |              |
| 192.168                  |                | 150.10        |              |
|                          |                |               |              |
| 5410                     | Ninten M       | (DECAMPTED)   | -            |
| Seren<br>Seren           | GREAN)<br>Lat. | (SECONSTRUCT) | Enecutometre |

①Webサイトがブロックされた場合、 左のような画面が表示されます。 右下『ホワイトリストに登録を申請』 をクリックしてください。

| ホワイトリストに登録を申請しました。管理者の方に連絡してください。 |                           |  |  |  |
|-----------------------------------|---------------------------|--|--|--|
| tillere.                          | http:///www.munorodia.com |  |  |  |
|                                   |                           |  |  |  |
|                                   |                           |  |  |  |
|                                   |                           |  |  |  |
|                                   |                           |  |  |  |
|                                   |                           |  |  |  |
|                                   |                           |  |  |  |

②左のような画面が表示されましたら、 申請は完了です。管理者の方に連絡し てください。

## ホワイトリスト 申請処理

#### 管理者の方は利用者からのWebサイトアクセス許可の申請に対して処 理を行うことが出来ます。

| BIG001 ISHIE (TercABO)                                                    | E5.30                   | 122 | 0272E |
|---------------------------------------------------------------------------|-------------------------|-----|-------|
| RE                                                                        | 設定                      |     |       |
| 在海市の法へ構成                                                                  | B220.07.                |     |       |
| 1812+329322<br>1822-829222<br>1818: 88<br>1919:88<br>2-582<br>1800/882278 | ありょこう-たけまますを考慮を発行していたかい |     |       |
| 8541-031-08                                                               |                         |     |       |
| 23-200                                                                    |                         |     |       |
| 85507BZ                                                                   |                         |     |       |
| 1037-128                                                                  |                         |     |       |
|                                                                           |                         |     |       |
| 1                                                                         |                         |     |       |
|                                                                           |                         |     |       |

①管理画面にログイン後、右上の『設 定』をクリックし、左の『ホワイトリ スト処理』をクリックします。

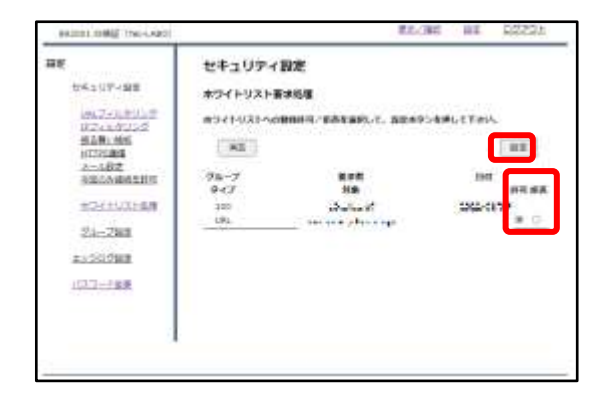

②申請があったWebサイトに対して、 ラジオボタンにより"許可"、"拒否"を 選択し、『設定』をクリックします。

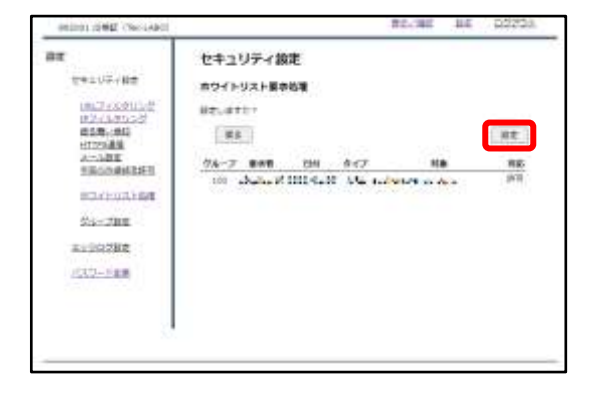

③内容を確認し、正しければ『設定』 をクリックして処理は完了です。

### HTTPSフィルタリング
### ・HTTPSフィルタリング設定 目次

| 1 | <u>MRBの設定</u>           | P. 38 |
|---|-------------------------|-------|
| 2 | 証明書のダウンロード              | P. 41 |
| 3 | PCの設定                   | P. 43 |
|   | 3-1 IE/Chromeの場合        |       |
|   | 3-2 FireFoxの場合          |       |
| 4 | <u>クライアント証明書を利用する場合</u> | P. 51 |
|   | 4-1 对象外URL設定            |       |
|   | 4-2 対象外IP設定             |       |

1,MRBの設定

### HTTPSフィルタリング機能により、暗号化されたWebサイトもフィル タリングが可能になります。

| BR2001 ISHBE (TerrCABO)                                               | E5.181                                                      | 82 | 0272E |
|-----------------------------------------------------------------------|-------------------------------------------------------------|----|-------|
| RE                                                                    | 1972                                                        |    |       |
| 江海下の主へ物業                                                              | B220.07.                                                    |    |       |
| 1017-12905-0<br>1177/1895-0<br>1179/1895-0<br>1179/1895-0<br>1079/189 | あたメニューションではないであるとない。ここの100000000000000000000000000000000000 |    |       |
| SECONSERT                                                             |                                                             |    |       |
| 87-11-9331-68                                                         |                                                             |    |       |
| 23-244                                                                |                                                             |    |       |
| 30307BZ                                                               |                                                             |    |       |
| 1027-188                                                              |                                                             |    |       |
| Seat Control of                                                       |                                                             |    |       |
| 1                                                                     |                                                             |    |       |
| -                                                                     |                                                             |    |       |

①管理画面にログイン後、右上の『設 定』をクリックし、左側の『HTTPS通 信』をクリックします。

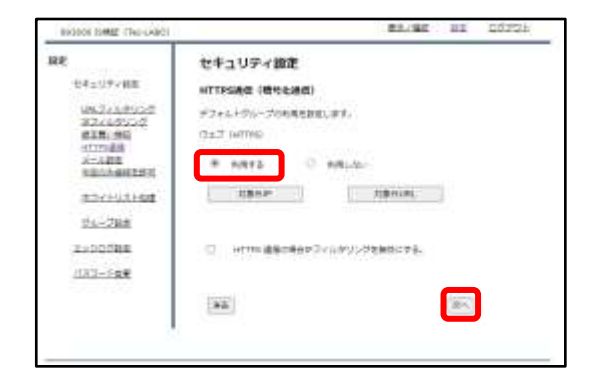

②『利用する』を選択し、『次へ』を クリックします。

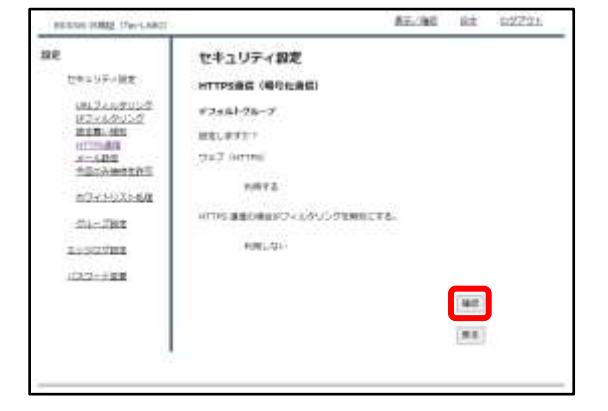

③『確認』をクリックして設定は完了 です。

### HTTPS通信の場合、IPフィルタリングを無効にすることが可能です。

| BROOM ISHE (TerrANO)                                                                  | #5.30E                    | 100 | 0272E |
|---------------------------------------------------------------------------------------|---------------------------|-----|-------|
| RE                                                                                    | 的定                        |     |       |
| 江海下の主人物業                                                                              | B220.07.                  |     |       |
| 1812-13211-2<br>1827-1321-2<br>1818-34<br>1919-34<br>1919-34<br>2-532<br>1800-3445278 | 20x23-0321184084840.0020v |     |       |
| 07-11-031-08                                                                          |                           |     |       |
| 23-2788                                                                               |                           |     |       |
| 85507BZ                                                                               |                           |     |       |
| 1007-128                                                                              |                           |     |       |
|                                                                                       |                           |     |       |
| 1                                                                                     |                           |     |       |
|                                                                                       |                           |     |       |

①管理画面にログイン後、右上の『設 定』をクリックし、左側の『HTTPS通 信』をクリックします。

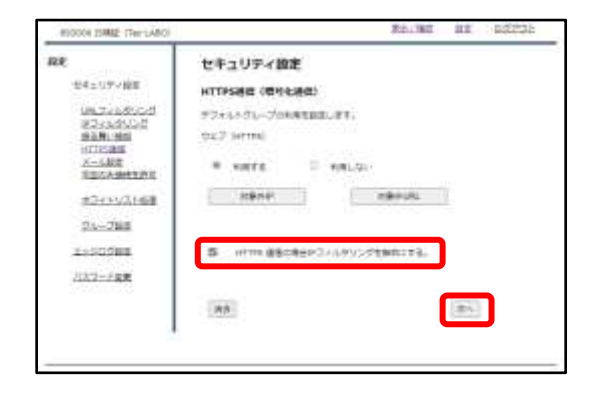

②『HTTPS通信の場合IPフィルタリング を無効にする。』のチェックボックス をクリックし、『次へ』をクリックし ます。

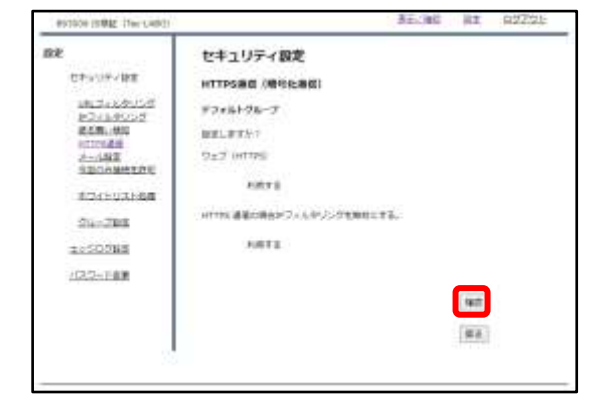

③『確認』をクリックして設定は完了 です。 2,証明書の ダウンロード

### HTTPSフィルタリング機能で使用する証明書をダウンロードします。

①管理画面にログイン後、左側『情報』をクリックし、『証明書ダウン ロード』をクリックします。

| 次のファイルを開こうとしています                                                                                                    | <b>†</b> :                 |                |      |   |
|----------------------------------------------------------------------------------------------------|----------------------------|----------------|------|---|
| 📮 cacert.der                                                                                                    |                            |                |      |   |
| ファイルの種類: der File                                                                                                    | e (965 bytes)              |                |      |   |
| ファイルの場所: http://                                                                                                    | 158.43.194.18              |                |      |   |
|                                                                                                    | 1                          |                |      |   |
|                                                                                                    | * 377 (15)                 |                |      |   |
| ○プログラムで開く(0):                                                                                                    | 参照( <u>B</u> )             |                | <br> | 1 |
| <ul> <li>○ プログラムで開く(O):</li> <li>● ファイルを保存する(S)</li> </ul>                                                                                                  | 参照( <u>B</u> )             |                |      |   |
| <ul> <li>         ・ プログラムで開く(O):         <ul> <li>             ・ファイルを保存する(S)             </li> <li>             今後この種類のファイル         </li> </ul> </li> </ul> | 参照( <u>B</u> )…<br>は同様に処理す | fā( <u>A</u> ) | <br> |   |
| <ul> <li>○ プログラムで開く(Q):</li> <li>● ファイルを保存する(S)</li> <li>○今後この種類のファイル</li> </ul>                                                                            | 参照(B)<br>は同様に処理す           | rā( <u>A</u> ) | <br> |   |
| <ul> <li>フォログラムで開く(O):</li> <li>ファイルを保存する(S)</li> <li>今後この種類のファイル</li> </ul>                                                                                | 参照( <u>B</u> )<br>は同様に処理す  | rā( <u>A</u> ) |      |   |

②左のようなダイアログが表示されましたら、ラジオボタンより『ファイルを保存する』を選択し、『OK』をクリックします。

|                        |                                  | - 26                |
|------------------------|----------------------------------|---------------------|
| - D PTH-HTT            |                                  | .#                  |
|                        | 10.4                             | 0                   |
| 00000-0-0000000000000- |                                  |                     |
|                        |                                  |                     |
|                        |                                  |                     |
|                        |                                  |                     |
|                        |                                  |                     |
|                        |                                  |                     |
|                        |                                  |                     |
|                        |                                  | _                   |
|                        |                                  | -                   |
|                        |                                  |                     |
|                        |                                  | -                   |
|                        | - 6 Pro-Car<br>Mart-Artification | + 6 (Pro-form<br>E+ |

③分かりやすいフォルダ(デスクトップ 等)に移動し、『保存』をクリックしま したら、証明書のダウンロードは完了 です。 3, PCの設定

IE/Chrome利用の場合

### IEまたはChromeをご利用の場合、ダウンロードしたMRBの証明書をイ ンポートする際の手順です。

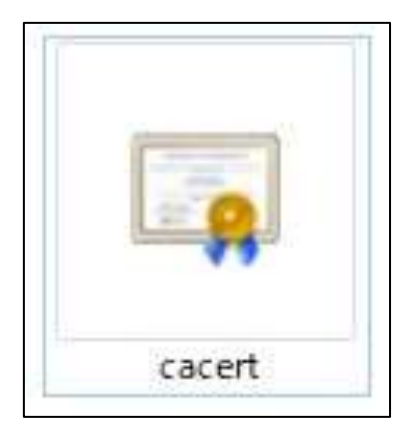

 ダウンロードした証明書をダブルク リックします。

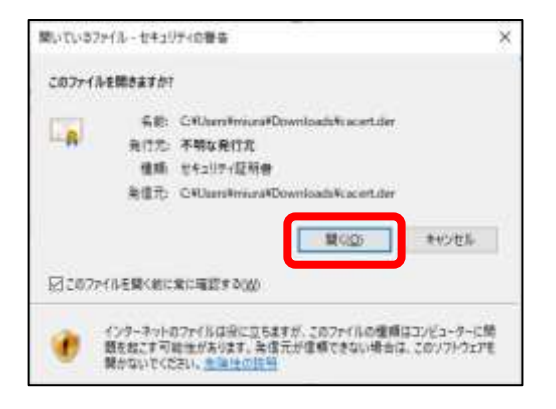

②左のようなダイアログが表示されますので、『開く』をクリックします。

| eliseelis | E.                         |                                                                                                    |
|-----------|----------------------------|----------------------------------------------------------------------------------------------------|
| + # 17.08 | rywaru-                    |                                                                                                    |
| *1/102    | 797-242-823-               |                                                                                                    |
|           |                            |                                                                                                    |
| RITE      |                            |                                                                                                    |
| Rite      | end/httplica               |                                                                                                    |
| -         | annouse de annous          |                                                                                                    |
|           | a construction of the Auto |                                                                                                    |
|           | SHOCKHOL.                  | Contraction of the local division of the local division of the loc |

③『証明書のインストール』をクリッ クします。

| 田田 20インストト ウィザード20日日<br>コット・ディス 2000 日日 日日 1011 日本の日日 1011 日本の日日 1011 日本の日日 1011 日本<br>コット・ディス 2000 日本の日日 1011 日本 1011 日本の日日 1011 日本の日日 1011 日本の日 1011 日本の日 101 | CAROLANDA                                                                                                    |                                                                      |                |
|----------------------------------------------------------------------------------------------------|----------------------------------------------------------------------------------------------------|----------------------------------------------------------------------|----------------|
| DAVAFYTA DHA UNADAU LUCDARANDIAYIN DHANATIN<br>LAR<br>UNADAU TATATA A A A A A A A A A A A A A A A                                                                                                     | 建築書のインボートウィザー                                                                                                    | Failur                                                               |                |
| 目的場所によりますからておいます。2-5、3-5日に、5-14日前にパンゴンビン・パイト目前<br>からしたらううかながらまたであります。<br>この時間です。<br>単分目の「オーロー」<br>〇〇-5日 2012年からは、<br>〇〇-5日 2012年からは、<br>〇〇-5日 2012年からは、                                                                                                    | 285-7-718,2966,2866                                                                                                    | 10/10.1400000001047425548000                                         | 1630           |
| #745<br>#850-7-01<br>00-05.072-9-01<br>#74885.02142-9-01.77256.                                                                                                    | United and the second second s | 12.2-7-8.0000, 7-0000,79,2000447<br>0000034,7147,92091-78,9209379449 | 147 <b>201</b> |
| De-Is De-I+u                                                                                                    | #745                                                                                                    |                                                                      |                |
| services and emissivity.                                                                                                    | 08-85.2019-9-0                                                                                                    |                                                                      |                |
|                                                                                                    | antes successos                                                                                                    | izhi.                                                                |                |
|                                                                                                    |                                                                                                    |                                                                      |                |
|                                                                                                    |                                                                                                    |                                                                      |                |

④左のようなポップアップが表示され ますので、『次へ』をクリックします。

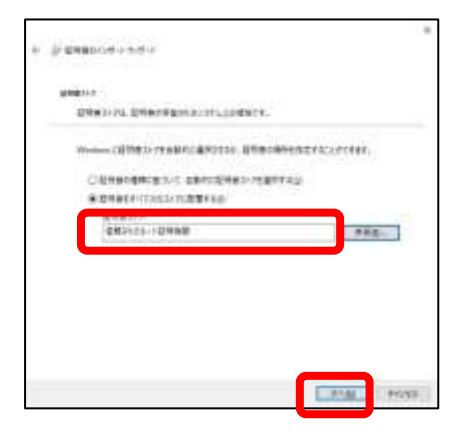

⑤ラジオボタンより『証明書をすべて 次のストアに配置する』を選択し、 『参照』より"信頼されたルート証明機 関"を選択して『次へ』をクリックしま す。

| # Responses on   | F-F             |       |      |
|------------------|-----------------|-------|------|
| <b>建筑委</b> 4728- | + 9ィザード改変了      |       |      |
| INTERVIEW.       | litterise-inar. |       |      |
| Instanting       |                 |       |      |
| 78               | C.W.B           |       |      |
|                  |                 |       |      |
|                  |                 |       | _    |
|                  |                 |       |      |
|                  |                 |       |      |
|                  |                 | 1.200 | 1013 |

⑥内容を確認し、正しければ『完了』 をクリックします。

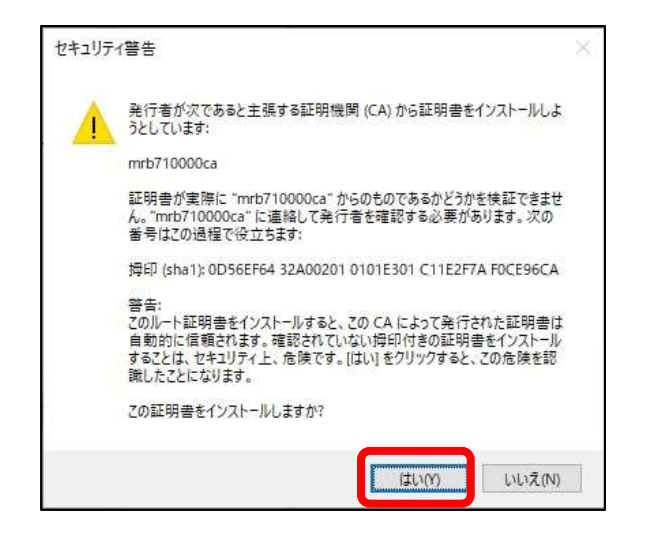

④左のような警告が表示されますが、 『はい』をクリックします。

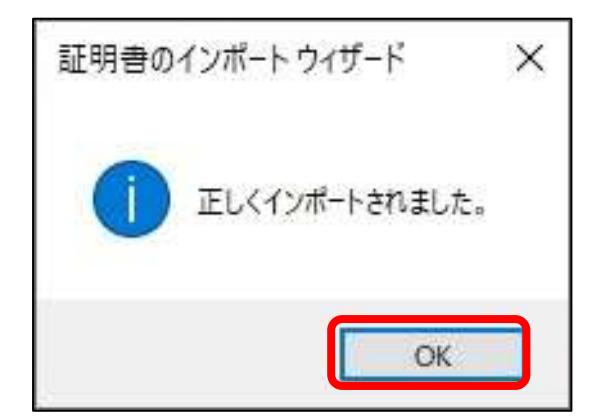

1010 AT THE READ OF

The states

20日前市6日市

RITE

Rife

QN#842224-68-

01

⑦左のようなポップアップが表示され ましたら『OK』をクリックします。

・中へて自発行用ない。 ・中へて自分が分かっないが行い。 =v6/710000ca -maji/10000ca ANALY INVESTIGATION OF A PROPERTY.

 ⑧『OK』をクリックして証明書のイン ポート作業は完了です。

## FireFox利用の場合

FireFoxをご利用の場合、ダウンロードしたMRBの証明書をインポート する際の手順です。

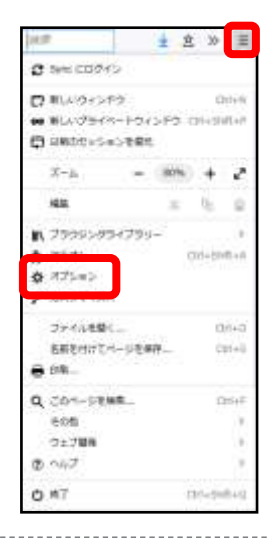

 (1) FireFoxのブラウザを開き、右上の 『メニュー』より『オプション』を選 択します。

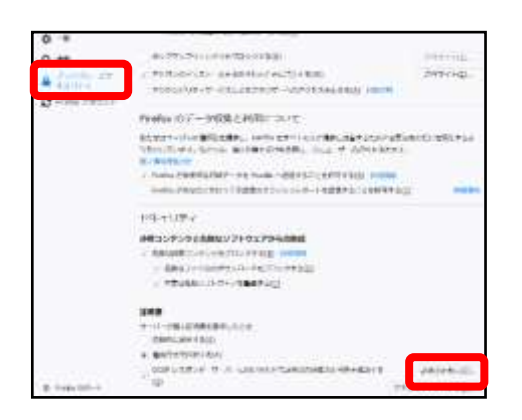

②左側『プライバシーとセキュリ ティ』をクリックし、『証明書を表 示』をクリックします。

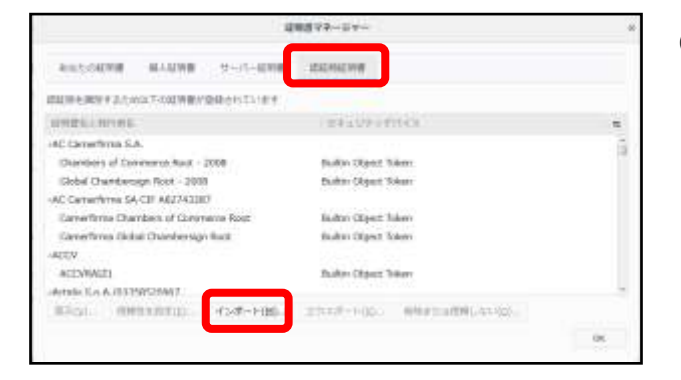

③ポップアップが表示されましたら、 『認証局証明書』タブより『インポー ト』をクリックします。

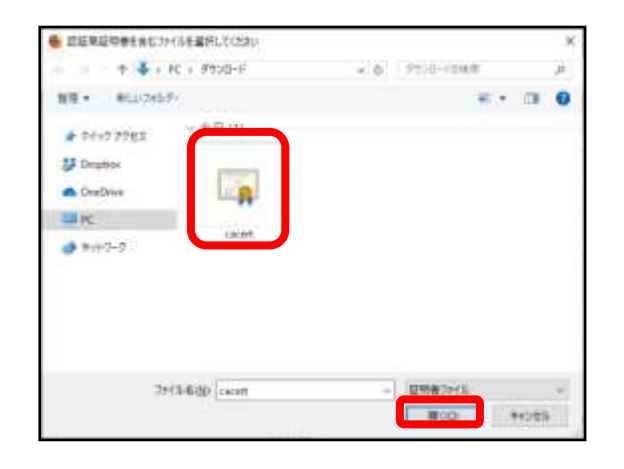

### ④ダイアログが表示されますので、ダウンロードした証明書を選択し、『開く』をクリックします。

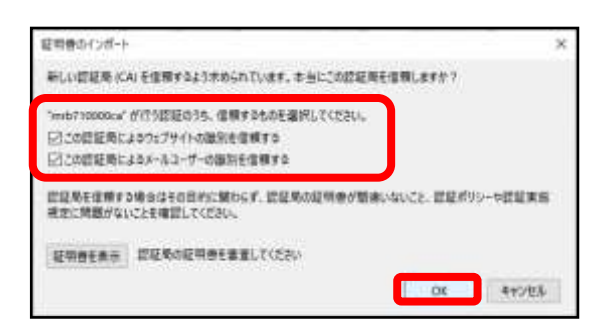

⑤表示される2つのチェックボックス の全てにチェックを入れて『OK』をク リックします。

|                                            | 124         | オマネージャー  |                     |         |
|--------------------------------------------|-------------|----------|---------------------|---------|
| あなたの証明書                                    | 信人证明者       | サーバー証明書  | 即是用星转奏              |         |
| UTILE RECEIPTION OF A                      | 5.6以下古族所會が自 | Wanzuki  |                     |         |
| 10006200                                   | #8.         | 1.00     | 12110268            |         |
| - Technol                                  |             |          |                     |         |
| mits710000                                 |             | Sen      | were Stourty Device |         |
| <ul> <li>Technol<br/>mith/10000</li> </ul> |             | Soh      | ware Stourtly Devec |         |
|                                            |             |          |                     |         |
|                                            |             |          |                     |         |
|                                            |             |          |                     |         |
|                                            |             |          |                     |         |
|                                            |             |          | Z SAGE LUCCO S REAL |         |
| #T00.                                      | 信用性学校如何     | TYH-Han. | 1728-300. 1         | machine |

⑥証明書一覧に発行者名"Technol"の 『mrb...』という証明書があることを確 認しましたら、証明書のインポートは 完了です。

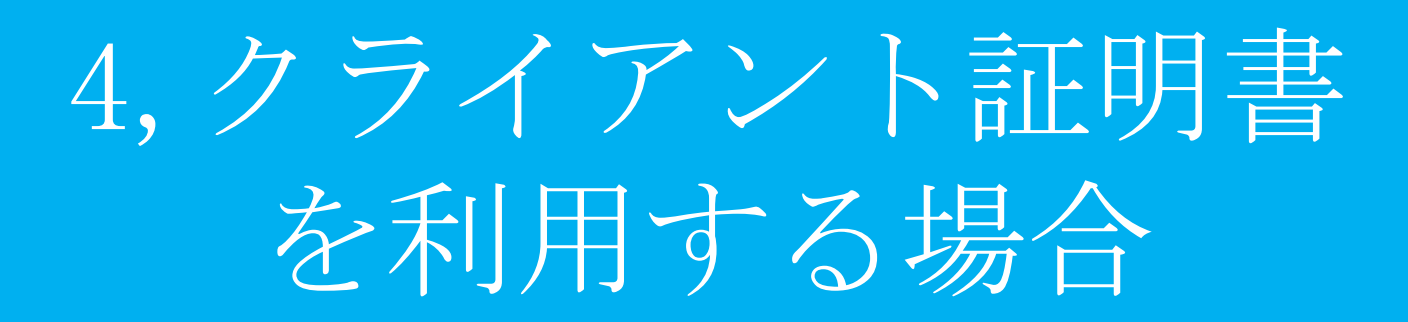

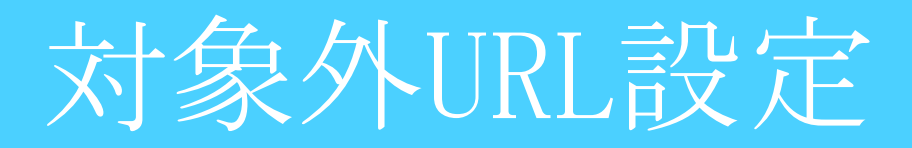

### HTTPSフィルタリングを活用している際にネットバンキング等で クライアント証明書を使用する場合に行う設定です。

| RE                                                                                                    | 設定                                    |
|----------------------------------------------------------------------------------------------------|---------------------------------------|
| 世界エリティ保定                                                                                                    | ····································· |
| (812-1391)-0<br>112/1391-55<br>1118-144<br>1018-144<br>1019-144<br>1019-144<br>100-144<br>1000 | たちメニューからおぼすを時間を通わって (ださい)             |
| 87-11-0X1-68                                                                                                    |                                       |
| 23-2344                                                                                                    |                                       |
| 30307BZ                                                                                                    |                                       |
| 1037-1488                                                                                                    |                                       |
|                                                                                                    |                                       |
|                                                                                                    |                                       |

①管理画面にログイン後、右上の『設 定』をクリックし、左側の『HTTPS通 信』をクリックします。

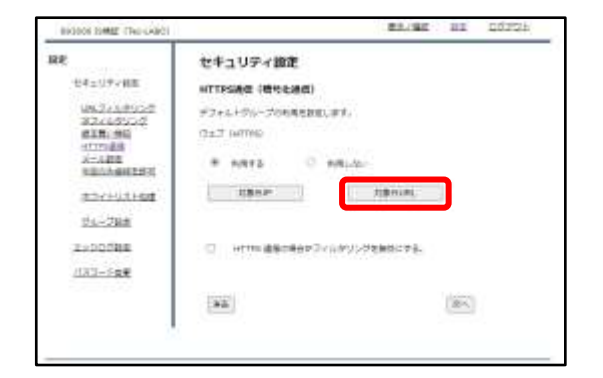

②『対象外URL』をクリックします。

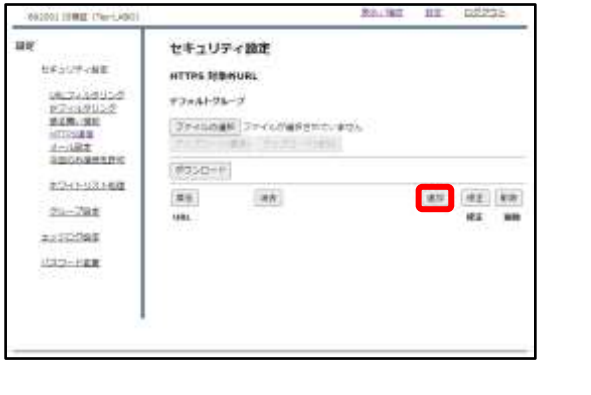

③『追加』をクリックします。

④URL記入欄にクライアント証明書を 使用するサイトのURLを入力し、『追 加』をクリックします。

※http://の入力は不要です。

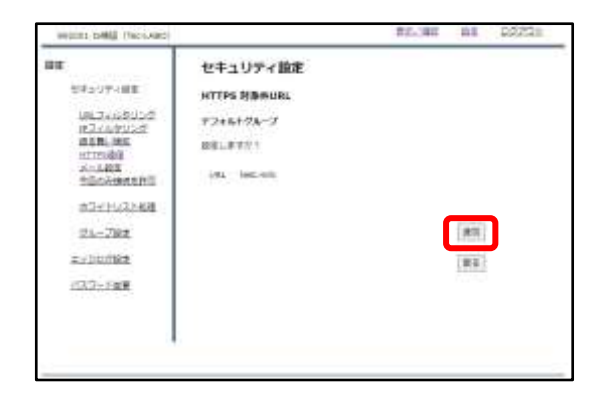

⑤入力したURLを確認し、正しければ 『追加』をクリックして設定は完了で す。

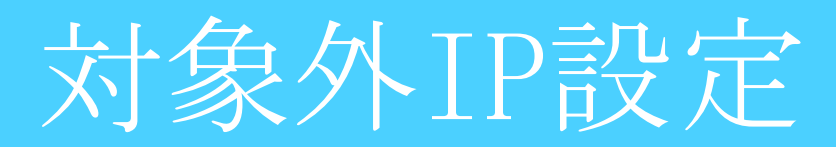

### HTTPSフィルタリングを活用している際にネットバンキング等で クライアント証明書を使用する場合に行う設定です。

| BAC         BEECURY.           USINGENER         BEECURY.           USINGENER         BOOSTS-USEREEBEER.C.S.S.V.           USINGENER         BOOSTS-USEREEBEER.C.S.S.V.           USINGENER         BOOSTS-USEREEBEER.C.S.S.V.           USINGENER         BOOSTS-USEREEBEER.C.S.S.V.           USINGENER         BOOSTS-USEREEBEER.C.S.S.V.           USINGENER         BOOSTS-USEREEBEER.C.S.S.V.           USINGENER         BOOSTS-USEREEBEER.C.S.S.V.           USINGENER         BOOSTS-USEREEBEER.C.S.S.V.           USINGENER         BOOSTS-USEREEBEER.C.S.S.V.           USINGENER         BOOSTS-USEREEBEER.C.S.S.V.           USINGENER         BOOSTS-USEREEBEER.C.S.S.V.           USINGENER         BOOSTS-USEREEBEER.C.S.S.V.           USINGENER         BOOSTS-USEREEBEER.C.S.S.V.           USINGENER         BOOSTS-USEREEBEER.C.S.S.V. | as.       | 10/97                      |  |
|----------------------------------------------------------------------------------------------------|-----------|----------------------------|--|
| USL2-3.2012         50.401-0-00001004000000000000000000000000                                                                                                    | 世界上の子が保護  | BEES-WT.                   |  |
| 87-1-971-000<br>20-7000<br>=-100787<br>(577-1-900                                                                                                    |           | 20.425-058818848848401020V |  |
| 24-2000<br>x-10280<br>1227-1488                                                                                                    | 85-031-64 |                            |  |
| as lootes<br>LCT-Las                                                                                                    | 23-2344   |                            |  |
| 1027-118年                                                                                                    | 30307BZ   |                            |  |
|                                                                                                    | 1037-1488 |                            |  |
|                                                                                                    |           |                            |  |

①管理画面にログイン後、右上の『設 定』をクリックし、左側の『HTTPS通 信』をクリックします。

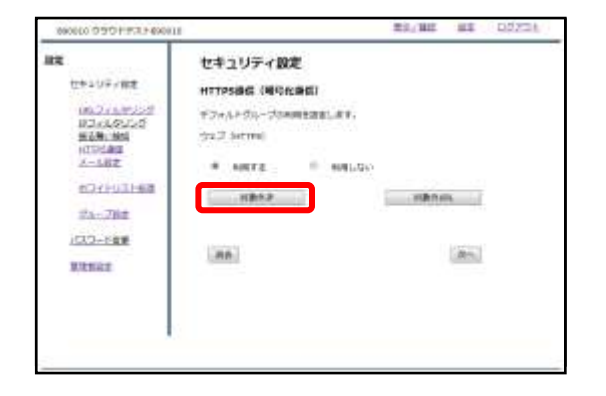

②『対象外IP』をクリックします。

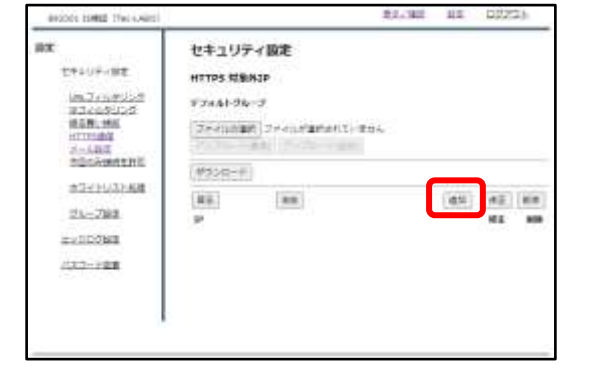

③『追加』をクリックします。

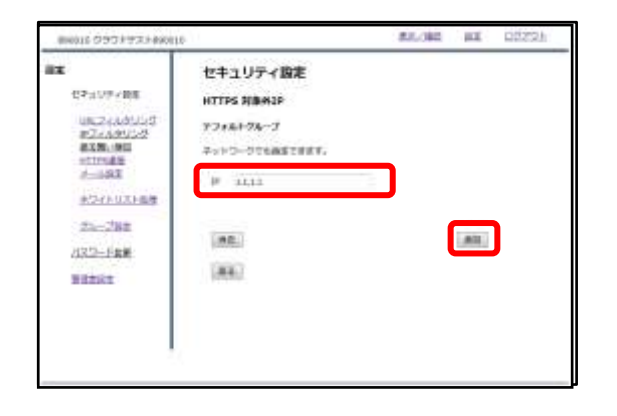

④IP記入欄にクライアント証明書を使用するサイトのIPアドレスとサブネットマスク長を入力し、『追加』をクリックします。

※サブネットマスク長は入力を省略した場合、32に設定されます。

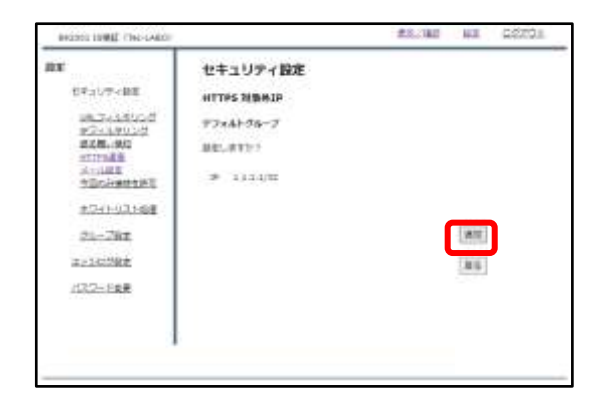

⑤入力したIPアドレスを確認し、正し ければ『追加』をクリックして設定は 完了です。

## メールフィルタリング

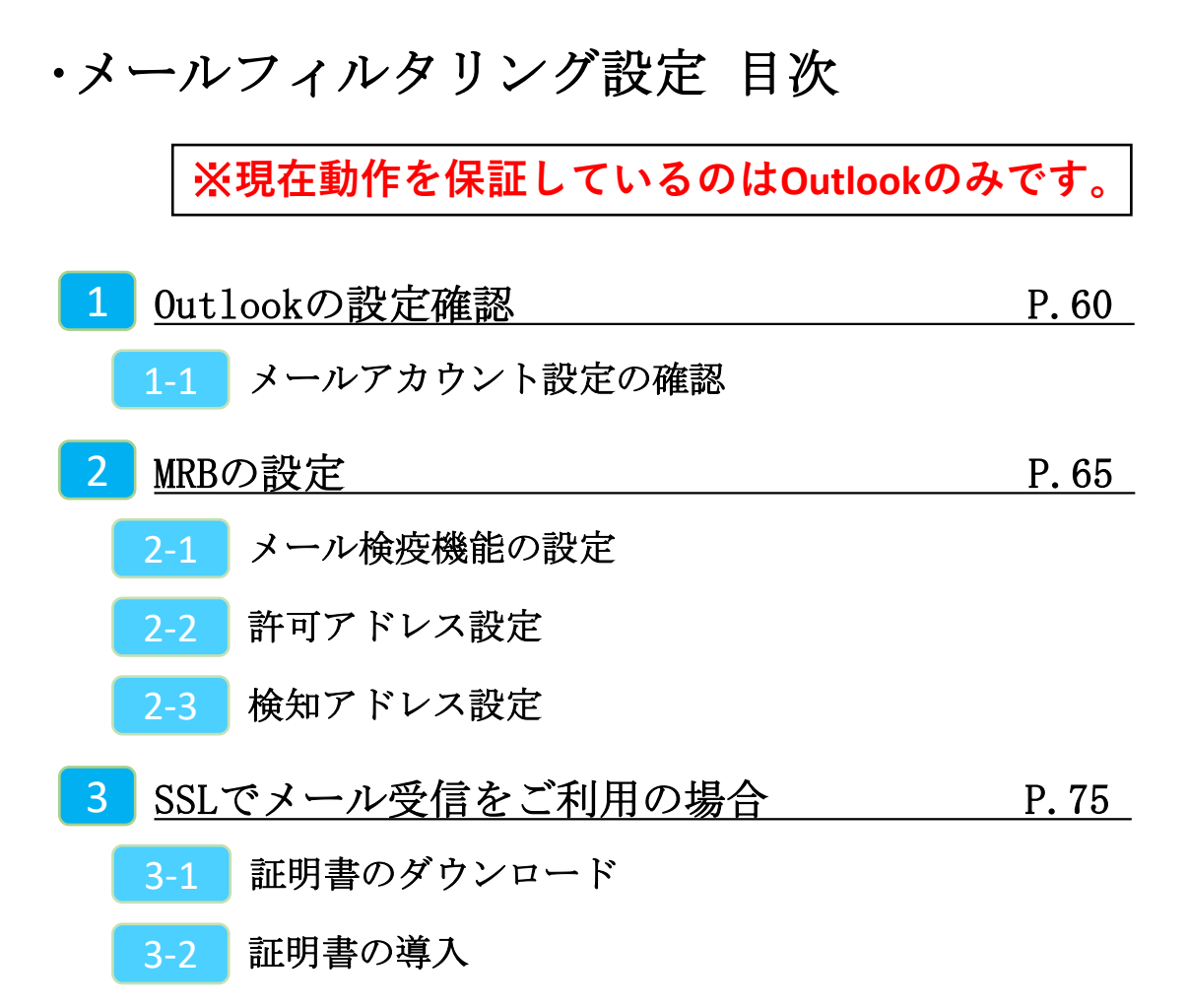

# 1, Outlookの設定確認

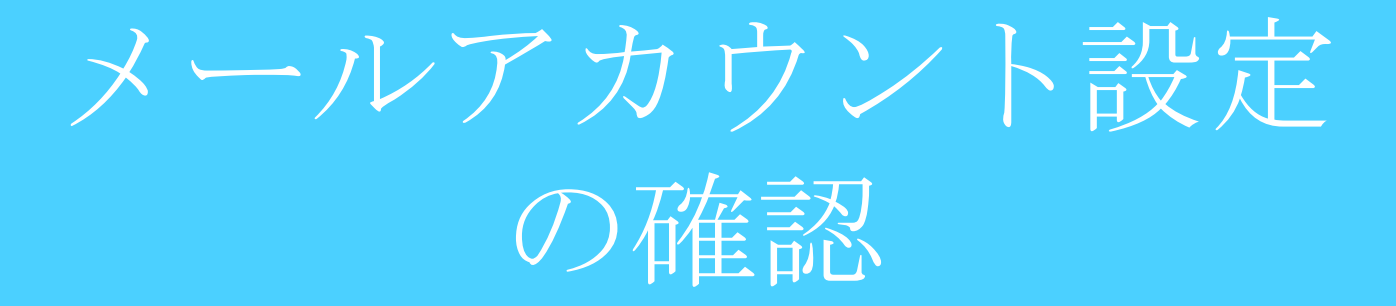

### MRBの設定を行う前にOutlookでのメール設定を確認します。

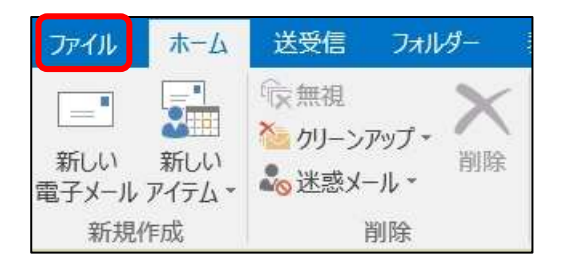

①Outlookを起動し、左上の『ファイ ル』をクリックします。

②『情報』タブより『アカウントの設 定』をクリックします。

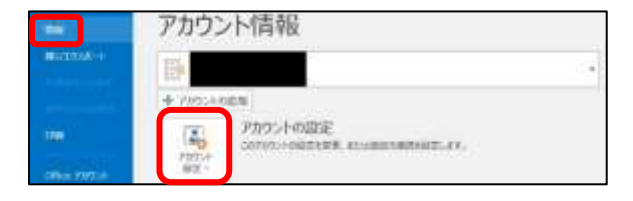

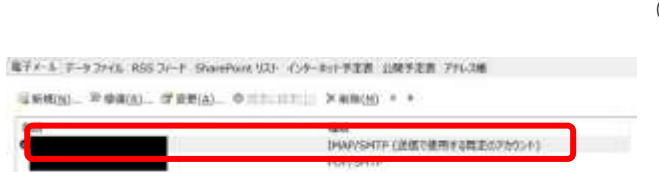

③設定を行うメールアドレスをダブル クリックします。

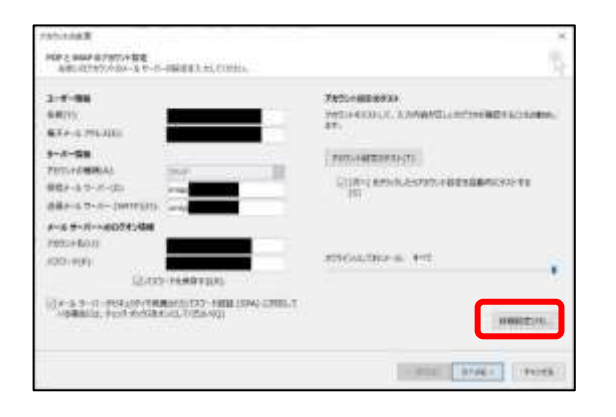

④『詳細設定』をクリックします。

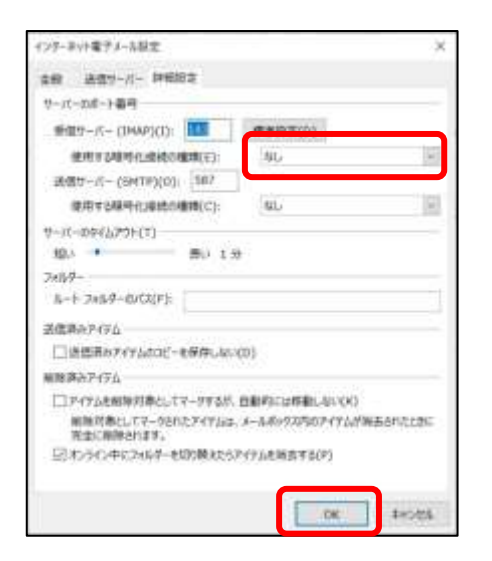

⑤『詳細設定』タブを開き、"受信サーバー"の"使用する暗号化接続の種類"を確認します。
 『SSL/TLS』もしくは『STARTTLS』と指定されていた場合は"3,SSLでメール受

信をご利用の場合"に従って証明書のイ ンポート作業を行って下さい。 確認後、『OK』をクリックします。

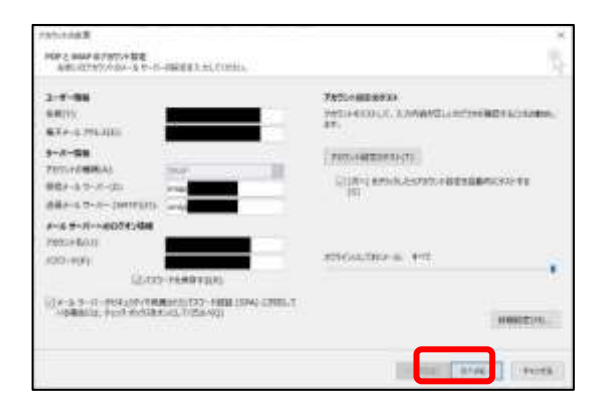

⑥『次へ』をクリックします。

| アスト アカウント設定                                            |                |        |
|--------------------------------------------------------|----------------|--------|
| ▼べてのテストが完了しました。[第じる] をがかかしてき                           | 制作してください。      | HULESS |
| 929 IS-                                                |                |        |
| クスク<br>✓ 受信メール サーバー(IHAF)へのログオン<br>✓ テスト電子メール メッセージの送信 | 状況<br>完了<br>完了 |        |

⑦接続確認が行われますので、終了後『閉じる』を押して確認作業は完了です。

2,MRBの設定

## メール検疫機能の設定

### MRBを経由するメールを検疫するための設定を行います。

| training         HERMING           102/102/20120         IDX/CD-FORMETENDERMIN, TITEL           102/102/2012         IDX/CD-FORMETENDERMIN, TITEL           102/102/2013         IDX/CD-FORMETENDERMIN, TITEL           102/102/2013         IDX/CD-FORMETENDERMIN, TITEL           102/102/2013         IDX/CD-FORMETENDERMIN, TITEL           102/102/2013         IDX/CD-FORMETENDERMIN, TITEL           102/102/2013         IDX/CD-FORMETENDERMIN, TITEL           102/102/2013         IDX/CD-FORMETENDERMIN, TITEL           102/102/2013         IDX/CD-FORMETENDERMIN, TITEL           102/102/2013         IDX/CD-FORMETENDERMIN, TITEL           102/102/2013         IDX/CD-FORMETENDERMIN, TITEL                                                                                                    | 龍毛                                                                 | 時度                       |
|----------------------------------------------------------------------------------------------------|--------------------------------------------------------------------|--------------------------|
| 052-X2012<br>122/45012<br>122/45012 | 江市ティリティ部署                                                          | BERGURT.                 |
| 87-1-123-08<br>28-298<br>2-10287<br>237-128                                                                                                    | 1812+109120<br>112/129220<br>1118:1919<br>1777888<br>2-1682<br>211 | あのメニューク5時間する場合を通わってくたれい。 |
| 24-200<br>Reliazer<br>107-128                                                                                                    | 07-01-031-08                                                       |                          |
| 2.1078#                                                                                                    | 23-288                                                             |                          |
| 103-188                                                                                                    | 20507BZ                                                            |                          |
|                                                                                                    | 1037-188                                                           |                          |
|                                                                                                    |                                                                    |                          |

①管理画面にログイン後、右上の『設 定』をクリックし、左側の『メール設 定』をクリックします。

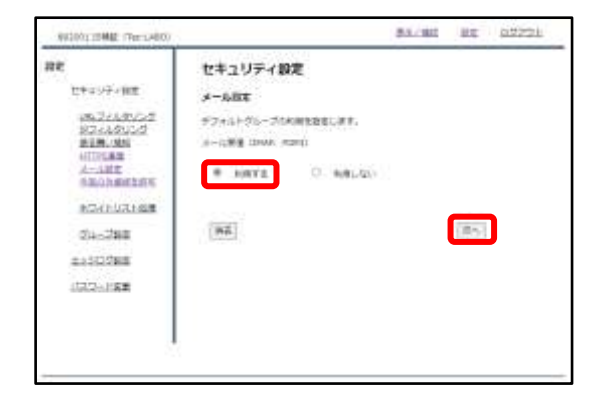

②メール受信のラジオボタンより『利 用する』を選択し、『次へ』をクリッ クします。

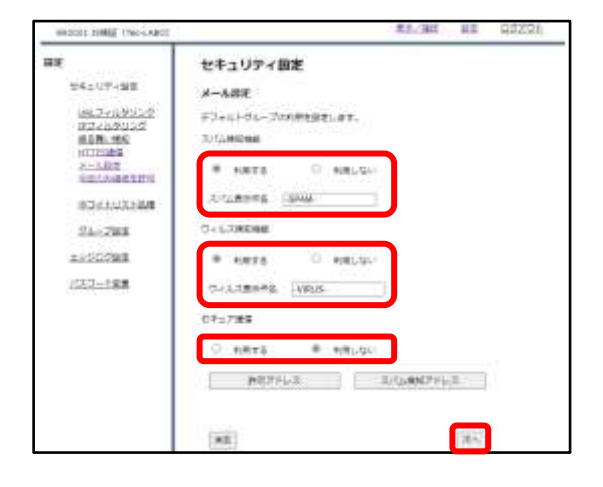

③スパム検知、ウイルス検知を利用す る場合はそれぞれのラジオボタンより 『利用する』を選択し、 メールの受信をSSLで行っている場合は セキュア通信のラジオボタンより『利 用する』を選択して『次へ』をクリッ クします。

※スパム検知は送信元アドレス、ウイ ルス検知は添付ファイルをそれぞれ チェックします。

| accords himing char-Lanco                                                                                                    |                                                                  | MALSHE DE 22221                      |
|----------------------------------------------------------------------------------------------------|------------------------------------------------------------------|--------------------------------------|
| BE<br>CRAMPORT<br>BERNING<br>ELEMENT<br>CLARK<br>CLARK<br>CLARK                                                                                                    | セキュリアイ設定<br>メール用T<br>アフルかクルーン<br>AIDLETT                         |                                      |
| 10-201<br>10-201<br>10 | 101200000<br>101200000<br>10-1200000<br>10-1202000<br>10-1202000 | 1872<br>3044<br>1872<br>1873<br>1874 |
|                                                                                                    |                                                                  |                                      |

#### ④設定内容を確認し、正しければ『確 認』をクリックして設定は完了です。

許可アドレス設定

### 信頼できる宛先がスパムメールと判定される場合、許可アドレスとし て設定します。

| RE         IST           CTAUF-WE         BEENWARK           (ALT-ADDEC)         BEENWARK           (ALT-ADDEC)         BEENWARK           (ALT-ADDEC)         BEENWARK           (ALT-ADDEC)         BEENWARK           (ALT-ADDEC)         BEENWARK           (ALT-ADDEC)         BEENWARK           (ALT-ADDEC)         BEENWARK           (ALT-ADDEC)         BEENWARK           (ALT-ADDEC)         CLA-ADDEC           (ALT-ADDEC)         CLA-ADDEC                                                                                                    | 52.8V6 |  |
|----------------------------------------------------------------------------------------------------|--------|--|
| this VF+ WE     Bまたがいます。     Bまたがいます。     Bまたがいます。     Starting and and and and and and and and and and                                                                                                    | CERV6  |  |
| はたったなジング     はたいとこと     はたいとこと     はたいとこと     はたいとこと     はたいとこと     なたいとこと     たたいとこと     なたいとこと     なたいとこと     なたいとこと     なたいとこと     なたい     なたい     な | 528V-  |  |
| 87-1-132-60                                                                                                    |        |  |
| 25-200                                                                                                    |        |  |
|                                                                                                    |        |  |
| Z-SUOZEZ                                                                                                    |        |  |
| 1007-188                                                                                                    |        |  |

①管理画面にログイン後、右上の『設 定』をクリックし、左側の『メール設 定』をクリックします。

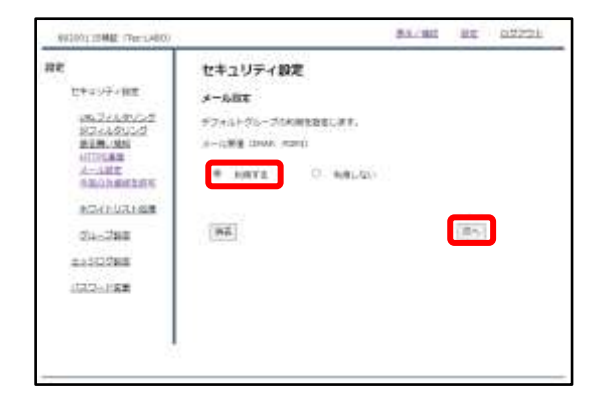

②メール受信のラジオボタンより『利用する』を選択し、『次へ』をクリックします。

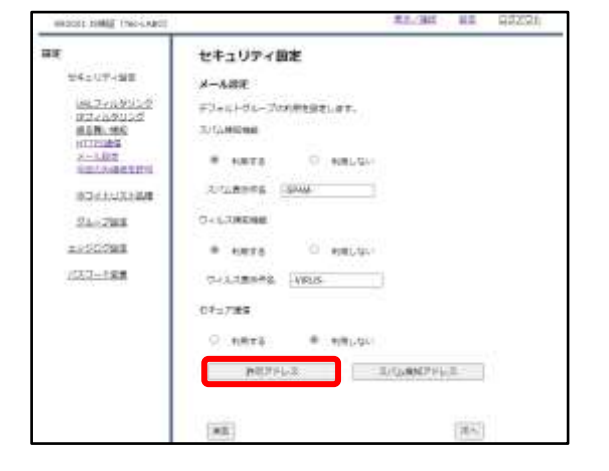

③『許可アドレス』をクリックします。

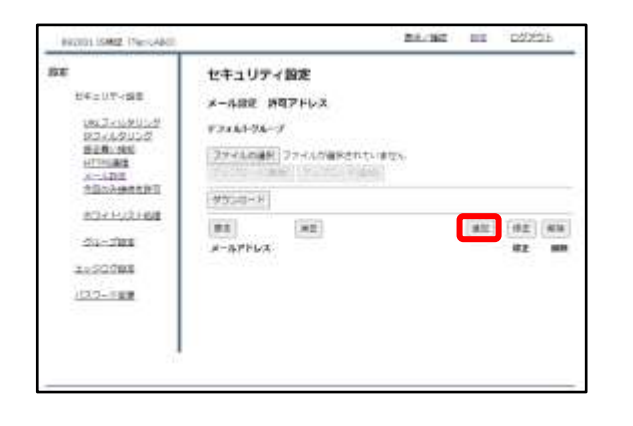

④『追加』をクリックします。

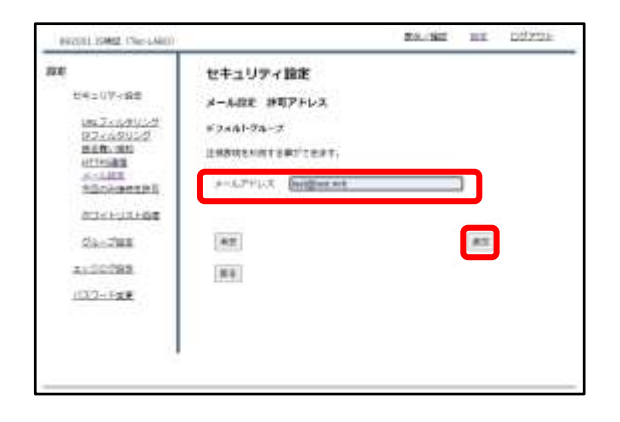

#### ⑤メールアドレス記入欄にスパム判定 から除外するメールアドレスを入力し、 『追加』をクリックします。

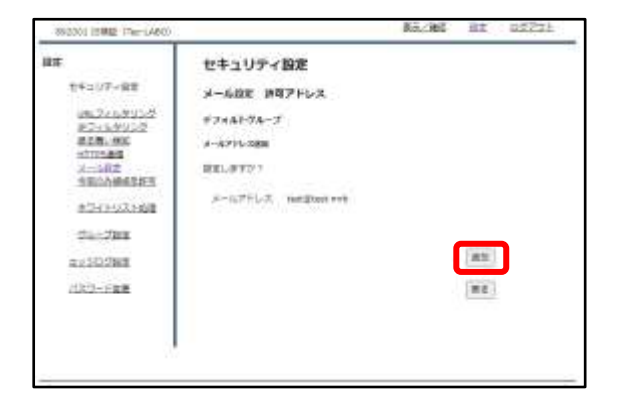

⑥入力したメールアドレスを確認し、 正しければ『追加』をクリックして設 定は完了です。 検知アドレス設定
## スパムメールとして判定させたいメールアドレスが存在する場合、 検知アドレスとして設定します。

| BRZ001 ISHBE (TercABC)                                                                                                    | K5.30                   | . 35 | R\$25215 |
|----------------------------------------------------------------------------------------------------|-------------------------|------|----------|
| RE                                                                                                    | 時定                      |      |          |
| セキュリティ保定                                                                                                    | BEEN.JF.                |      |          |
| (8,2-3,2)1/2<br>112/12/22<br>118.18<br>11784<br>117844<br>11784<br>11784<br>11784<br>11784<br>11784<br>11784 | あたメニューたらまますを共同を発行していたかい |      |          |
| 85-01-011-08                                                                                                    |                         |      |          |
| 23-2344                                                                                                    |                         |      |          |
| 8.5107BZ                                                                                                    |                         |      |          |
| 1037-188                                                                                                    |                         |      |          |
| 1.4.2+788                                                                                                    |                         |      |          |
|                                                                                                    |                         |      |          |
|                                                                                                    |                         |      |          |

①管理画面にログイン後、右上の『設 定』をクリックし、左側の『メール設 定』をクリックします。

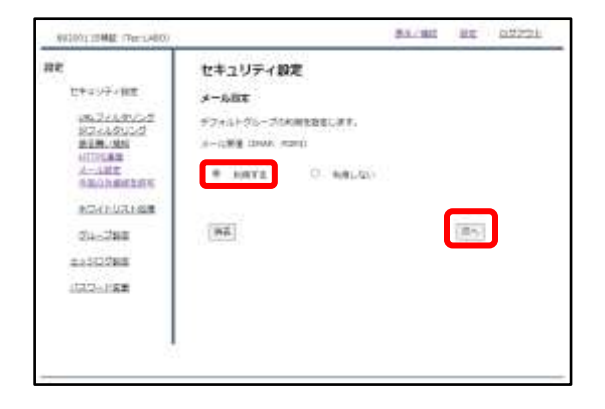

②メール受信のラジオボタンより『利 用する』を選択し、『次へ』をクリッ クします。

|                     | 11.30                                                                                                    | 82    | 62231                                                                                                    |
|---------------------|----------------------------------------------------------------------------------------------------|-------|----------------------------------------------------------------------------------------------------|
| セキュリティ自定            |                                                                                                    |       |                                                                                                    |
| X-ARE               |                                                                                                    |       |                                                                                                    |
| デジャルトヴェーブの利用を設定します。 |                                                                                                    |       |                                                                                                    |
| 3./GAMIENNE         |                                                                                                    |       |                                                                                                    |
| # NETS O NELSO      |                                                                                                    |       |                                                                                                    |
| Artuments (SAME)    |                                                                                                    |       |                                                                                                    |
| O+LORENSE           |                                                                                                    |       |                                                                                                    |
| · were · were-      |                                                                                                    |       |                                                                                                    |
| THILDER WRITE       |                                                                                                    |       |                                                                                                    |
| 07:17:#5            |                                                                                                    |       |                                                                                                    |
| 0 .eeta @ .eetusu   |                                                                                                    |       |                                                                                                    |
| P0791-2             | GuRND'F)                                                                                                    | 1.    |                                                                                                    |
| 1                   |                                                                                                    | (95.) |                                                                                                    |
|                     | セキュリティ目定<br>メーム時度<br>ドシールトウムーブの内部を設定します。<br>スパムの部の面<br>・ 10日にない<br>スパムの部の面<br>の小しての部の面<br>・ 10日であ<br>の分しての部の<br>の付けている<br>の<br>面<br>の目<br>の目での<br>の<br>の<br>の<br>の<br>の<br>の<br>の<br>の<br>の<br>の<br>の<br>の<br>の<br>の<br>の<br>の |       | 241.007402           X-ARE           X-ARE           X-ARE           X-ARE           X-ARE           X-ARE           X-ARE           X-ARE           X-ARE           X-ARE           X-ARE           X-ARE           X-ARE           X-ARE           X-ARE           X-ARE           X-ARE           X-LINERS           X-LINERS           X-LINERS           X-LINERS           X-LINERS           X-LINERS           X-LINERS           X-LINERS           X-LINERS           X-LINERS           X-LINERS           X-LINERS           X-LINERS           X-LINERS |

 ③『スパム検知アドレス』をクリック します。

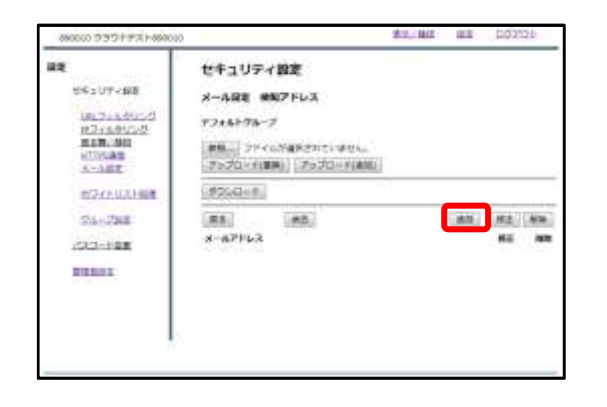

④『追加』をクリックします。

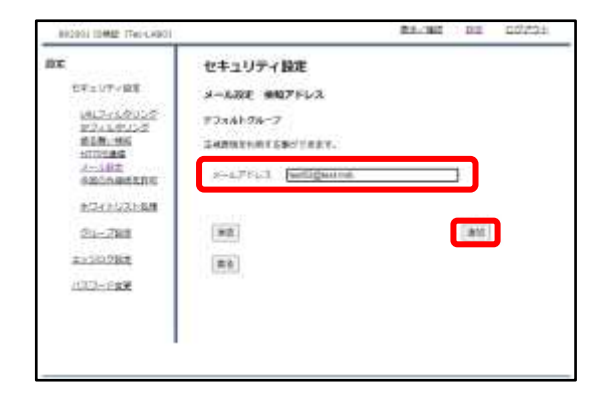

### ⑤メールアドレス記入欄にスパムとし て検知させたいメールアドレスを記入 し、『追加』をクリックします。

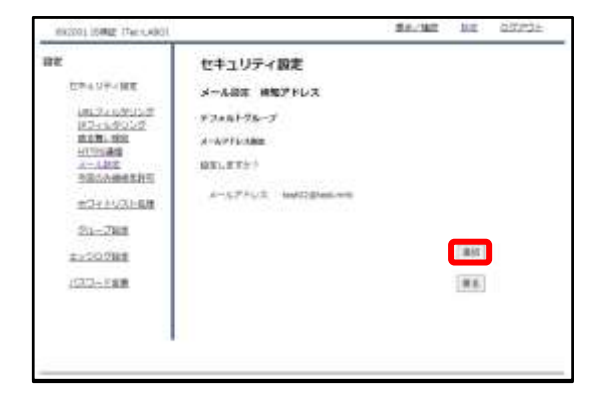

⑥入力したメールアドレスを確認し、 正しければ『追加』をクリックします。

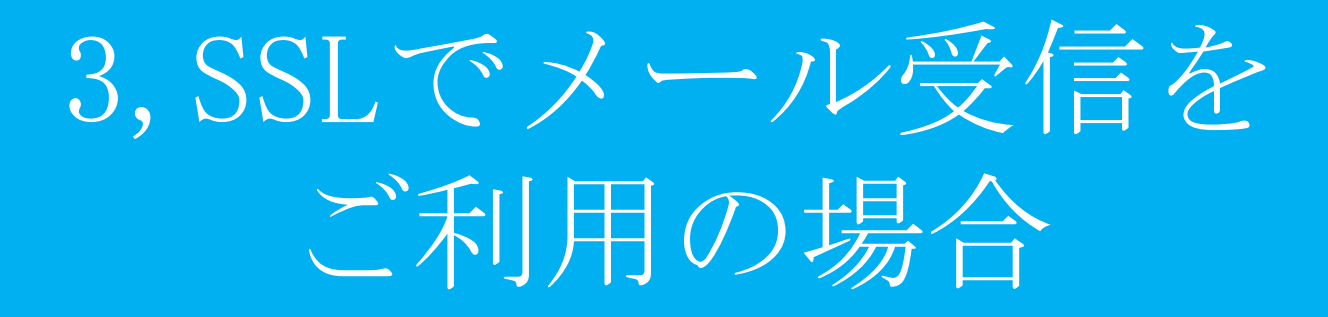

証明書のダウンロード

## SSLで受信したメールを検疫する際の証明書をダウンロードします。

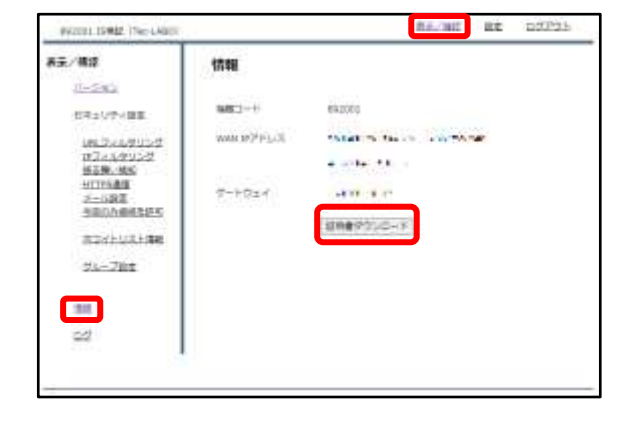

①管理画面にログイン後、左側『情報』をクリックし、『証明書ダウンロード』をクリックします。

| cacert.der を開く                                        |                      |                     |
|-------------------------------------------------------|----------------------|---------------------|
| 次のファイルを開こうとしています                                      | <b>†</b> :           |                     |
| acert.der                                             |                      |                     |
| ファイルの種類: der File                                     | e (965 bytes)        |                     |
| ファイルの場所: http://                                      | 163.43.194.18        |                     |
| ○ プログラムで開く(0):                                        | 参照( <u>B</u> )       |                     |
| ○ プログラムで照く(の)・                                        | るが進んでくたさい<br>参昭(R)   |                     |
|                                                       |                      | 1                   |
| ⑦ファイルを保存する(S)                                         |                      |                     |
| <ul> <li>ファイルを保存する(S)</li> <li>今後この連額のファイル</li> </ul> | は同样に処理する(A)          |                     |
| <ul> <li>ファイルを保存する(S)</li> <li>今後この種類のファイル</li> </ul> | は同様に処理する( <u>A</u> ) | unnunnunnunnunnun d |
| <ul> <li>ファイルを保存する(S)</li> <li>今後この種類のファイル</li> </ul> | は同様に処理する( <u>A</u> ) |                     |
| <ul> <li>ファイルを保存する(S)</li> <li>今後この種類のファイル</li> </ul> | は同様に処理する( <u>A</u> ) | キャンセル               |

②左のようなダイアログが表示されましたら、ラジオボタンより『ファイルを保存する』を選択し、『OK』をクリックします。

| ● 単市の一日をも入力していたかい。 |                          |      | 28 |
|--------------------|--------------------------|------|----|
| ₹ 🕹 × HE + #200-F  | - D PTH-HTT              |      | 1  |
| BE + MLOND         |                          | 10.4 | 0  |
| · 94597792         | 9/83/10-01/07/08/08/05/A |      |    |
| 2 Druptice         |                          |      |    |
| Credinia           |                          |      |    |
| ill rt             |                          |      |    |
| a 1000-0           |                          |      |    |
|                    |                          |      |    |
|                    |                          |      |    |
|                    |                          |      | _  |
| TYTICE NO.         |                          |      | -  |
|                    |                          |      |    |
| 3r(38##0.16/%      |                          |      | -  |

③分かりやすいフォルダ(デスクトップ 等)に移動し、『保存』をクリックしま したら、証明書のダウンロードは完了 です。

# 証明書のインポート

## SSLで受信したメールを検疫する際、ダウンロードしたMRBの証明書 をインポートする際の手順です。

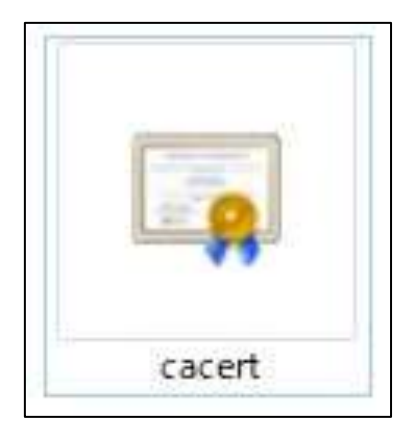

 ダウンロードした証明書をダブルク リックします。

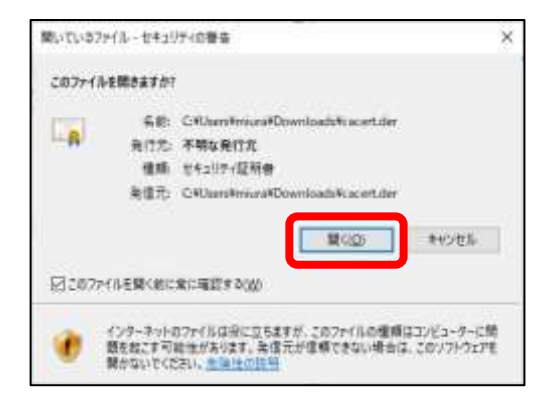

②左のようなダイアログが表示されますので、『開く』をクリックします。

| A 2444  | 12 M               |              |
|---------|--------------------|--------------|
| + #AT68 | fwhro-             |              |
| ·#^187  | 797->42.#85-       |              |
|         |                    |              |
|         |                    |              |
| and a   |                    |              |
| Rita.   | -maturationica     |              |
| 10.00   | anwavat #6 assessm |              |
|         |                    |              |
|         | QNBC(22MAG-        | B327-14-02-1 |

③『証明書のインストール』をクリッ クします。

| 田田 20インストト ウィザード20日日<br>コペット・ブリネ 2000 日日 2010日 まんの日日 2017-2015-2017-2015<br>ユール・フリネ 2000日 日日 2017-2017-2017-2017-2017-2017-2017-2017-                                                                                                    | CAROLANDA                                                                                                    |                                                                      |                |
|----------------------------------------------------------------------------------------------------|----------------------------------------------------------------------------------------------------|----------------------------------------------------------------------|----------------|
| Deverying the the data later and the data set of the data set of the data set | 建築書のインボートウィザー                                                                                                    | Failur                                                               |                |
| 目的場所によりますからておいます。2-5、3-5日に、5-14日前にパンゴンビン・2012年4月7日<br>かたまわらううかあめに美味をうかりたの形式をおいておいますがあった。2018年3月7日<br>またましううかのに美味をうかりたの形式をおいた。2018年3月7日<br>またましうからに、2019年3月7日<br>日のからたし、2019年3月7日<br>日のからたし、2019年3月7日<br>日ののからたし、2019年3月7日<br>日ののからたし、2019年3月7日<br>日ののからたし、2019年3月7日<br>日ののからたし、2019年3月7日<br>日ののからたし、2019年3月7日<br>日ののからたし、2019年3月7日<br>日ののののののののののののののののののののののののののののののののののの                                                                                                    | 285-7-718,2966,2866                                                                                                    | 10/10.1400000001047425548000                                         | 1630           |
| #745<br>#850-7-01<br>00-05.072-9-01<br>#74885.02142-9-01.77256.                                                                                                    | United and the second second s | 12.2-7-0.0000, 7-0000,79,2000447<br>0.000044,7147,92091-70,920907447 | 147 <b>201</b> |
| De-Is De-I+u                                                                                                    | #745                                                                                                    |                                                                      |                |
| services and emissivity.                                                                                                    | 08-85.2019-9-0                                                                                                    |                                                                      |                |
|                                                                                                    | antes successos                                                                                                    | en.                                                                  |                |
|                                                                                                    |                                                                                                    |                                                                      | _              |
|                                                                                                    |                                                                                                    |                                                                      |                |

④左のようなポップアップが表示され ますので、『次へ』をクリックします。

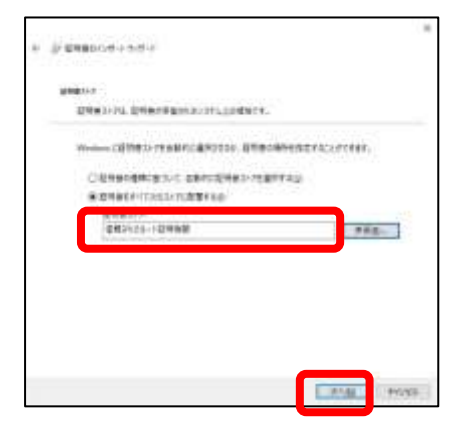

⑤ラジオボタンより『証明書をすべて 次のストアに配置する』を選択し、 『参照』より"信頼されたルート証明機 関"を選択して『次へ』をクリックしま す。

| # Responses on   | F-F             |       |      |
|------------------|-----------------|-------|------|
| <b>建筑委</b> 4728- | + 9ィザードの用了      |       |      |
| INTERVIEW.       | litterise-inar. |       |      |
| Instanting       |                 |       |      |
| 78               | C.W.W           |       |      |
|                  |                 |       |      |
|                  |                 |       | _    |
|                  |                 |       |      |
|                  |                 |       |      |
|                  |                 | 1.200 | 1013 |

⑥内容を確認し、正しければ『完了』 をクリックします。

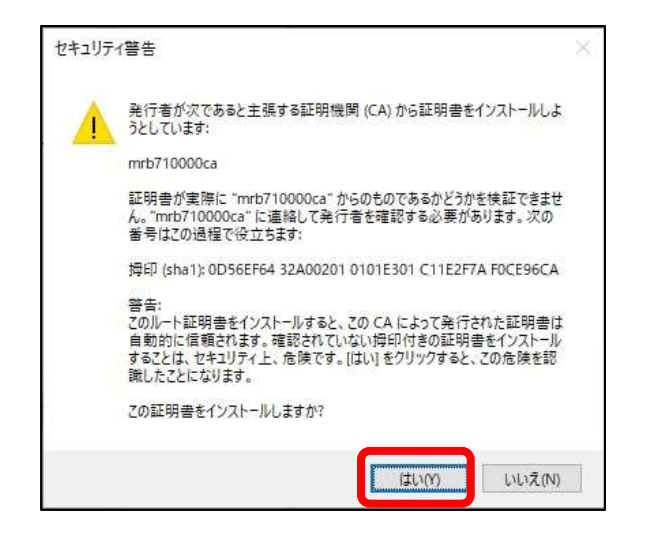

④左のような警告が表示されますが、『はい』をクリックします。

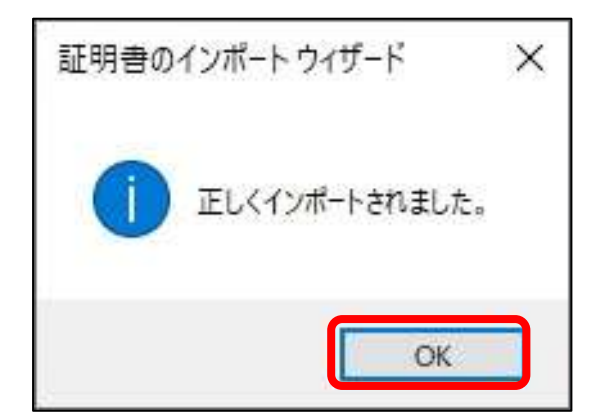

⑦左のようなポップアップが表示され ましたら『OK』をクリックします。

⑧『OK』をクリックして証明書のイン ポート作業は完了です。

| 0日月春日日の | E.               |           |           |
|---------|------------------|-----------|-----------|
| ·#^1587 | 1977->42.#11-    |           |           |
|         |                  |           |           |
|         |                  |           |           |
| RITE    | -mdi/1008ca      |           |           |
| Rita    | end)/httpttica   |           |           |
| 1000    | arwavat MG asser | s/III     |           |
|         | Dimesco 200      | and there | Theorem 1 |

1040

×

その他の項目

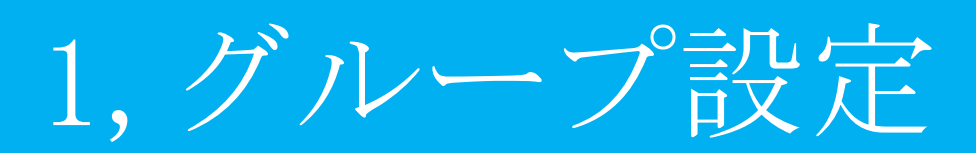

## グループ分けすることで、利用者や部署毎にセキュリティレベルを設 定変更が可能になります。

| BROOT ISHE THE CABO                                                                                    | and the second             |
|----------------------------------------------------------------------------------------------------|----------------------------|
| RE                                                                                                    | 的定                         |
| 日本マウトの主人物業                                                                                             | B220.47.                   |
| 1812-139322<br>1822-139322<br>1828: 198<br>1977-189<br>1977-189<br>1977-1972<br>1977-1972<br>1977-1972 | 20x12-0520112402280.7(20v) |
| 05-01-031-08                                                                                           |                            |
| 1010-0100                                                                                              |                            |
| 85507BZ                                                                                                |                            |
| 1037-188                                                                                               |                            |
|                                                                                                    |                            |
|                                                                                                    |                            |
|                                                                                                    |                            |

①管理画面にログイン後、右上の『設 定』をクリックし、左側の『グループ 設定』をクリックします。

| RE<br>DAAVE-RE                         | セキュリティ設定<br>グループBE |       |       |       |              |
|----------------------------------------|--------------------|-------|-------|-------|--------------|
| 1013-030122<br>122110-022<br>12211-012 | 188<br>94-7        | 41.4  |       |       | 0.07<br>(707 |
| +FTF1#3                                | 294-75             | 1.1   | 0.608 | 10    | 10           |
| NELONBOLDIC                            | 他につける              | -4    | 0.87  | - 0   | 101          |
| - AND ADD AND A REAL OF                | (194-121)          | - 1   | 日服者   | 0.    | .0.          |
| mant stocks                            | ガループチ              | 4     | 0.8%  | 10    | 10           |
| 21-792                                 | かんトンチョ             | - 5 - | 心理事   | - 0 - | - E1         |
| 2010/081                               | 24-74              |       | 0.93  | 0.    | -10          |
| 112210-222                             | 84+71              |       | 1.81  | - D_  | 13           |
| 1002-122                               | 25-71              |       | 0.001 | 10.3  | -123-        |
|                                        | 55-28              |       | 0.001 | 10-   | - ÉÌ         |
|                                        | #2+5P              | 330   | 28    |       |              |

THE PARTY OF

B.749,80114

INTERNE

C1190255

2010/2008 2010/2008 2010/2008 2010/2008

1,402

04407-198

セキュリティ設定

86 A-6

86-38F

74-71

#5

817

122

\$1.180 BE 122725

10 HE (AH

82.68

04.2468000 [ #2468000 ] #28.000 [ MTM105 ] #1428

②設定するグループを選択し、『編集』をクリックします。

③『追加』をクリックします。

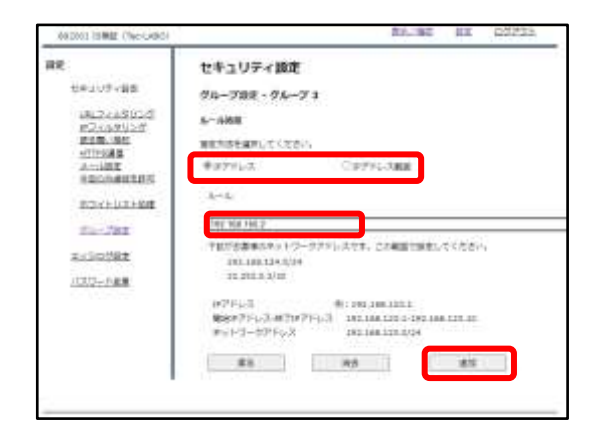

#### ④所属させたいIPアドレスかIPアドレ ス範囲を選択し、ルールを記入し『追 加』をクリックします。

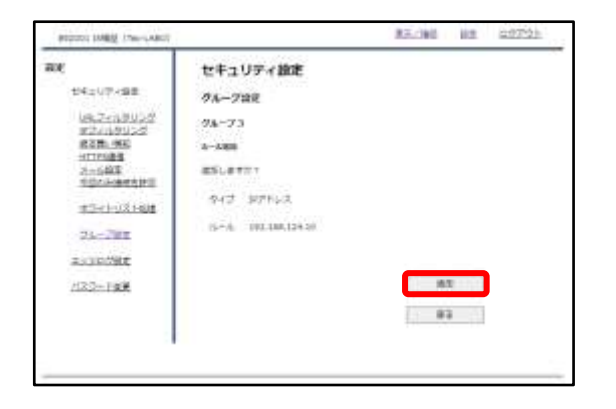

⑤入力したルールを確認し、正しけれ ば『追加』をクリックします。

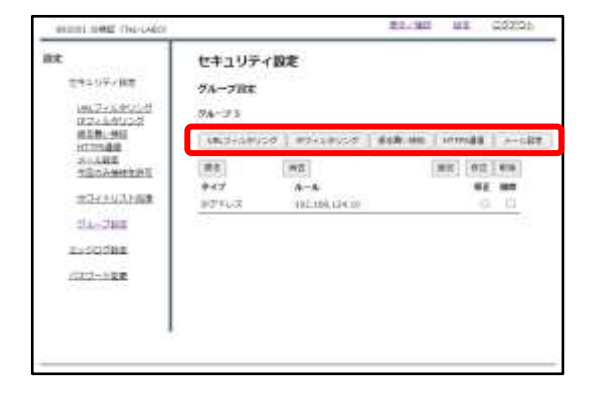

⑥グループに対するセキュリティ設定 をします。 手順は『セキュリティ設定』の章をご 確認下さい。

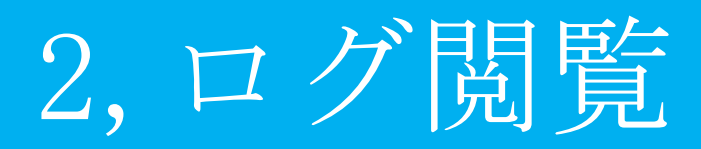

閲覧できるログの確認

## MRBで検閲した通信のログを閲覧することができます。

| BROOD TARGE THE AREC      |                  |       | #3./ MIL | - | 02228 |
|---------------------------|------------------|-------|----------|---|-------|
| 69/100                    | バージョン            |       |          |   |       |
| 0-250<br>C750F-28         | v7+9±7           | 1.1.1 |          |   |       |
| 1817118415-5<br>977189155 | 04.5-09020       | 1.2.8 |          |   |       |
| BAN, SEL<br>HIIRIAS       | (K2+1)/9528      | E&L   |          |   |       |
| BROOMAINE                 | (F) (L FR (H H)) | 644   |          |   |       |
| AC(1)/2108                |                  |       |          |   |       |
| 24-295                    |                  |       |          |   |       |

管理画面にログイン後、
 左側の『ログ』をクリックします。

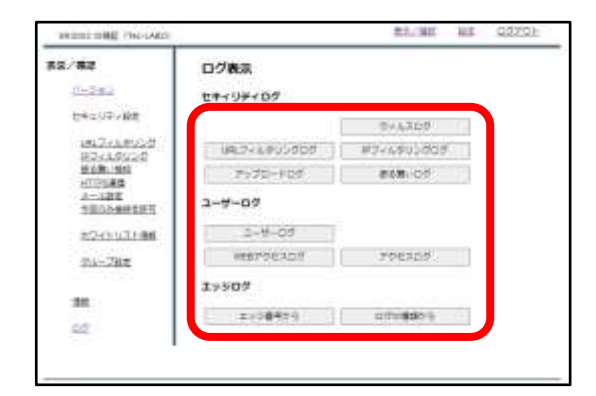

②各ボタンをクリックすることでそれ ぞれのログを閲覧することができます。

③各ログの内容については以下のとおりです。

#### ・ウィルスログ

- ・URLフィルタリングログ
- ・IPフィルタリングログ
- ・アップロードログ
- ・振る舞いログ
- ・ユーザーログ
- ・WEBアクセスログ
- ・アクセスログ

- …ダウンロードしたデータがウイルスだった場合に記録されます
- コグ …WEB閲覧時、URLフィルタリングにて通信をブロックした場合に記録されます
- コグ …WEB閲覧時、IPフィルタリングにて通信をブロックした場合に記録されます
  - …データを外部にアップロードした際に記録されます
  - …WEBサイト以外からの通信をブロックした際に記録されます
  - …ユーザがMRB管理画面にて行った操作が記録されます
  - …アクセスしたWEBサイトが記録されます
- ログ …WEBサイト以外のアクセスが記録されます

## ログ閲覧時の操作

## MRBで検閲した通信のログを閲覧を確認する際の操作です。

| BK000 0901973-84000 | 0            |       | \$12.340 | 88 | Q222h |
|---------------------|--------------|-------|----------|----|-------|
| ##/##               | バージョン        |       |          |    |       |
| セキュリティ教師            | V710z7       | 6.8.6 |          |    |       |
| WE2248255           | 09.7<0.905.0 | 18.5  |          |    |       |
| MAR, MA             | #7+5902-9    | 6.8.8 |          |    |       |
| REPART              | 828-90       | 1.8.2 |          |    |       |
| 34                  |              |       |          |    |       |
| 92                  |              |       |          |    |       |
|                     |              |       |          |    |       |
| '                   |              |       |          |    |       |
|                     |              |       |          |    |       |

①管理画面にログイン後、 左側の『ログ』をクリックします。

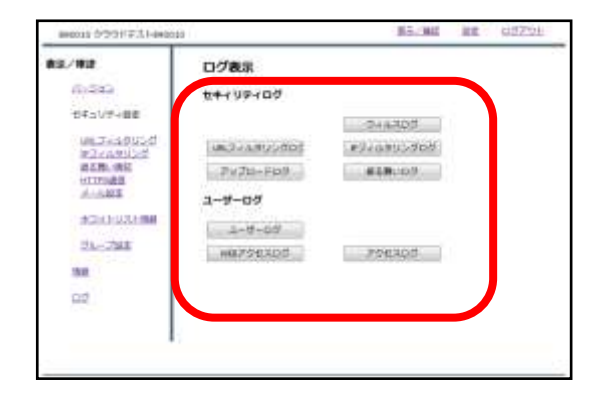

 ②閲覧したいログのボタンをクリック します。

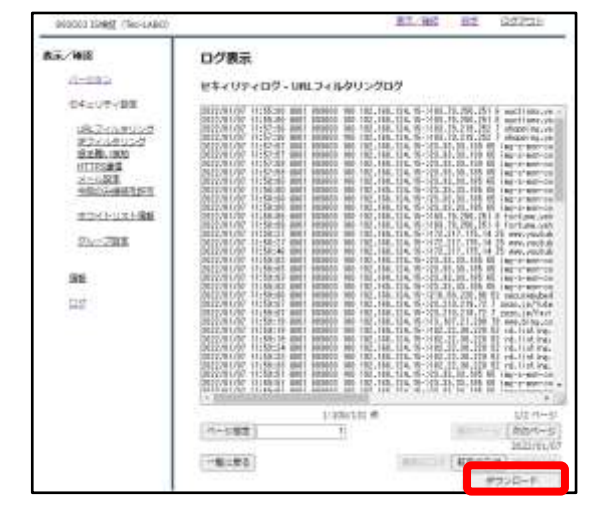

③クリックしたボタンに対応するログ が表示されます。 また、『ダウンロード』をクリックす ることで、現在閲覧している最大300 件分のログデータをテキスト形式でダ ウンロードすることができます。 ④閲覧ログの操作は以下のとおりです。

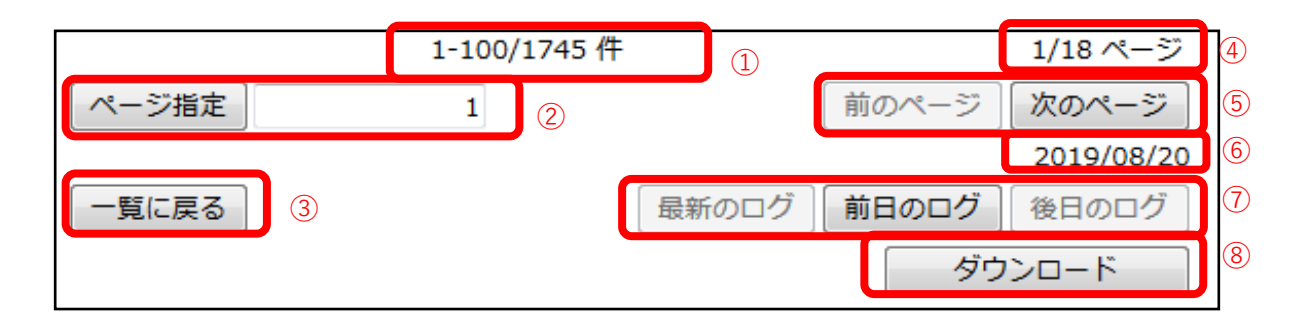

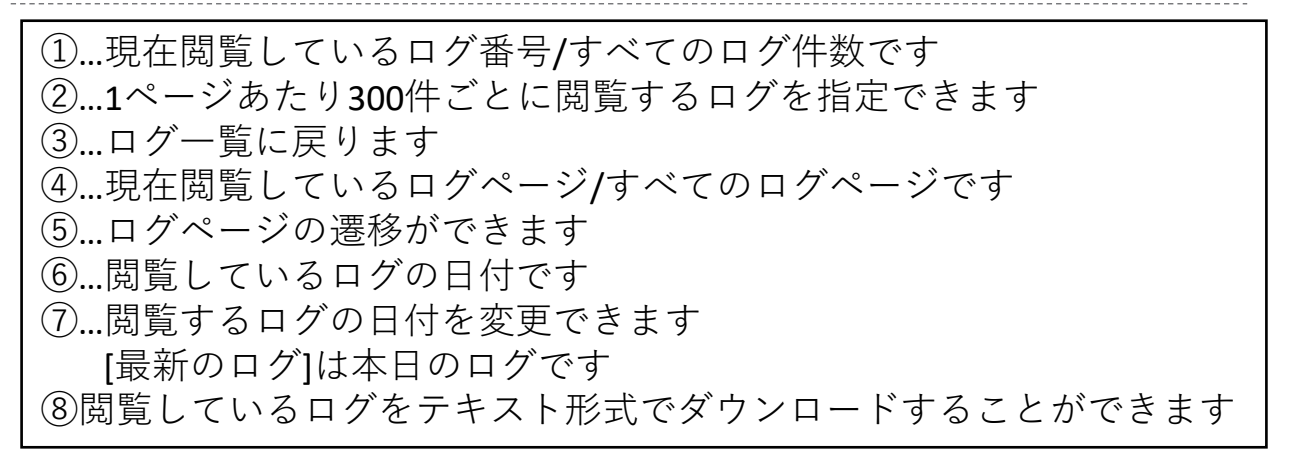